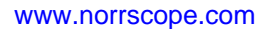

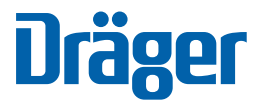

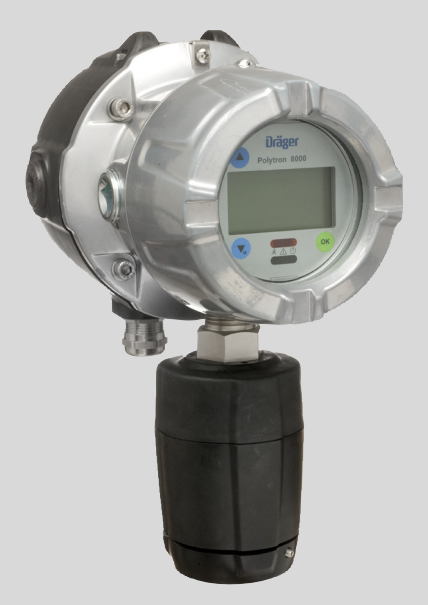

# **Dräger Polytron 8100**

# Instructions for Use

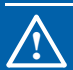

### WARNING

Strictly follow the Instructions for Use. The user must fully understand and strictly observe the instructions. Use the product only for the purposes specified in the Intended use section of this document.

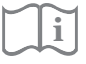

Dräger. Technology for Life®

## Contents

| 1     | For your safety                                       | .5 |
|-------|-------------------------------------------------------|----|
| 1.1   | General safety statements                             | .5 |
| 1.2   | Definitions of alert icons                            | .5 |
| 2     | Description                                           | .6 |
| 2.1   | Product overview                                      | .6 |
| 2.1.1 | Explosion proof instrument                            | .6 |
| 2.1.2 | Explosion proof instrument with increased safety      |    |
|       | wiring compartment (Docking Station)                  | .6 |
| 2.2   | Intended use                                          | .7 |
| 2.3   | Intended operating area and conditions                | .7 |
| 2.4   | Design                                                | .7 |
| 3     | Installation                                          | .8 |
| 3.1   | General information for installation                  | .8 |
| 3.2   | Installation restrictions                             | .8 |
| 3.3   | Impedance of signal loop                              | .8 |
| 3.4   | Mechanical installation                               | .9 |
| 3.5   | Electrical installation without Docking Station       | .9 |
| 3.5.1 | Power and signal wiring                               | .9 |
| 3.5.2 | Relay option                                          | .9 |
| 3.6   | Electrical installation with Docking Station          | 10 |
| 3.6.1 | Field wiring                                          | 10 |
| 3.7   | Installing sensor                                     | 10 |
| 3.8   | Installation of EC sensing head remote                | 11 |
| 3.8.1 | Wall or pipe mounting kit                             | 11 |
| 3.8.2 | Installing sensor                                     | 11 |
| 3.9   | Connecting the EC sensing head remote to              |    |
|       | Polytron 8000                                         | 12 |
| 3.10  | Connecting the instrument to a controller from Dräger | 12 |
| 3.11  | Connecting the instrument to a PC                     | 12 |
| 3.12  | PolySoft 8000 PC software (optional)                  | 12 |
| 3.13  | Installing software dongles                           | 13 |
| 4     | Operation                                             | 14 |
| 4.1   | Normal operation                                      | 14 |
| 4.1.1 | Analog signals                                        | 14 |
| 4.1.2 | The display and LEDs                                  | 14 |
| 4.1.3 | The LED symbols                                       | 14 |
| 4.1.4 | Status indicators in the display                      | 14 |
| 4.2   | Activating the Info mode                              | 14 |
| 4.3   | Activating the Quick Menu                             | 15 |
| 4.4   | ivienu navigation                                     | 15 |
| 4.4.1 | Password                                              | 15 |
| 4.4.2 | Graphic symbols                                       | 10 |
| 4.4.3 | Exiting the monu                                      | 10 |
| 4.4.4 |                                                       | 10 |

| 5      | Menu                              | 16 |
|--------|-----------------------------------|----|
| 5.1    | Menu overview                     | 17 |
| 5.2    | Information instrument            | 18 |
| 5.2.1  | Warning messages                  | 18 |
| 5.2.2  | Fault messages                    | 18 |
| 5.2.3  | Device codes                      | 18 |
| 5.2.4  | Installed modules                 | 18 |
| 5.3    | Information sensor                | 18 |
| 5.3.1  | Display last calibration date     | 18 |
| 5.3.2  | Display next calibration due date | 18 |
| 5.4    | Information data-logger           | 18 |
| 5.4.1  | Display the data-logger status    | 18 |
| 5.4.2  | Display graph                     | 18 |
| 5.5    | Calibration                       | 18 |
| 5.5.1  | Zero calibration                  | 18 |
| 5.5.2  | Span calibration                  | 18 |
| 5.5.3  | Auto calibration                  | 18 |
| 5.6    | Settings SIL activation           | 18 |
| 5.7    | Settings instrument               | 19 |
| 5.7.1  | Alarm settings                    | 19 |
| 5.7.2  | Passwords                         | 20 |
| 5.7.3  | Date and time                     | 20 |
| 5.7.4  | Language                          | 20 |
| 5.7.5  | Function key                      | 21 |
| 5.7.6  | Device initialization             | 21 |
| 5.7.7  | Software dongle                   | 21 |
| 5.7.8  | Display settings                  | 21 |
| 5.8    | Settings communication            | 22 |
| 5.8.1  | HART interface                    | 22 |
| 5.8.2  | Analog interface                  | 22 |
| 5.8.3  | Profibus address                  | 24 |
| 5.9    | Settings sensor                   | 24 |
| 5.9.1  | Sensor change                     | 24 |
| 5.9.2  | Auto CAL                          | 25 |
| 5.9.3  | Sensor test                       | 25 |
| 5.9.4  | Sensor lock                       | 25 |
| 5.9.5  | Sensor type                       | 25 |
| 5.9.6  | Gas settings                      | 25 |
| 5.9.7  | Reset sensor                      | 25 |
| 5.9.8  | Calibration interval              | 26 |
| 5.9.9  | Set sensor test                   | 26 |
| 5.9.10 | Fast Response                     | 26 |
| 5.10   | Data-logger                       | 27 |
| 5.10.1 | Data-logger on or off             | 27 |
| 5.10.2 | Set data-logger                   | 27 |
| 5.10.3 | Clear data-logger                 | 27 |

| 6                                                                                                    | Maintenance                                                                                                    | 8                                              |
|----------------------------------------------------------------------------------------------------|----------------------------------------------------------------------------------------------------|------------------------------------------------|
| 6.1                                                                                                    | Maintenance intervals2                                                                                                    | 8                                              |
| 6.1.1                                                                                                    | During commissioning2                                                                                                    | 8                                              |
| 6.1.2                                                                                                    | Every 6 months2                                                                                                    | 8                                              |
| 6.1.3                                                                                                    | Change sensor on demand2                                                                                                    | 8                                              |
| 6.2                                                                                                    | Calibration2                                                                                                    | 8                                              |
| 6.2.1                                                                                                    | Zero Calibration2                                                                                                    | 9                                              |
| 6.2.2                                                                                                    | Span calibration                                                                                                    | 9                                              |
| 6.2.3                                                                                                    | Auto Calibration                                                                                                    | 0                                              |
| 6.3                                                                                                    | Troubleshooting                                                                                                    | 1                                              |
| 6.3.1                                                                                                    | Fault reference                                                                                                    | 1                                              |
| 6.3.2                                                                                                    | Warning reference                                                                                                    | 2                                              |
| 6.4                                                                                                    | Replacing the sensor                                                                                                    | 3                                              |
| 6.5                                                                                                    | Replacing the main electronics                                                                                                    | 3                                              |
| 7                                                                                                    | Factory default settings                                                                                                    | 4                                              |
| 7.1                                                                                                    | Settings which can be changed via the menu 34                                                                                                    | 4                                              |
| 7.2                                                                                                    | Fixed settings                                                                                                    | 5                                              |
| 8                                                                                                    | Sensor principle                                                                                                    | 6                                              |
| 9                                                                                                    | Disposing the instrument                                                                                                    | ~                                              |
| 5                                                                                                    | Disposing the instrument                                                                                                    | 6                                              |
| 10                                                                                                    | Technical data                                                                                                    | 6<br>7                                         |
| <b>10</b><br>10.1                                                                                                    | Technical data                                                                                                    | 6<br>7<br>7                                    |
| <b>10</b><br>10.1<br>10.1.1                                                                                                    | Technical data    3      Approvals    3      ATEX, IECEx, UL, CSA    3                                                                                                    | 6<br>7<br>7<br>7                               |
| <b>10</b><br>10.1<br>10.1.1<br>10.1.2                                                                                                    | Technical data    3      Approvals    3      ATEX, IECEx, UL, CSA    3      DIN EN 50104 for DrägerSensor O2 (6809720)    3                                                                                                    | 6<br>7<br>7<br>7<br>7                          |
| <b>10</b><br>10.1<br>10.1.1<br>10.1.2<br>10.1.3                                                                                                    | Technical data    3      Approvals    3      ATEX, IECEx, UL, CSA    3      DIN EN 50104 for DrägerSensor O2 (6809720)    3      DIN EN 50104 for DrägerSensor O2LS (6809630)    3                                                                                                    | 6<br>7<br>7<br>7<br>7<br>9                     |
| <b>10</b><br>10.1<br>10.1.1<br>10.1.2<br>10.1.3<br>10.2                                                                                                    | Technical data    3      Approvals    3      ATEX, IECEx, UL, CSA    3      DIN EN 50104 for DrägerSensor O2 (6809720)    3      DIN EN 50104 for DrägerSensor O2LS (6809630)    3      Marking    4                                                                                                    | 5<br>7<br>7<br>7<br>9<br>1                     |
| <b>10</b><br>10.1<br>10.1.1<br>10.1.2<br>10.1.3<br>10.2<br>10.3                                                                                                  | Technical data    3      Approvals    3      ATEX, IECEx, UL, CSA    3      DIN EN 50104 for DrägerSensor O2 (6809720)    3      DIN EN 50104 for DrägerSensor O2LS (6809630)    3      Marking    4      Signal transmission to central controller    4                                                                                                    | 5<br>7<br>7<br>7<br>7<br>9<br>1                |
| <b>10</b><br>10.1<br>10.1.1<br>10.1.2<br>10.1.3<br>10.2<br>10.3<br>10.3.1                                                                                        | Technical data    3      Approvals    3      ATEX, IECEx, UL, CSA    3      DIN EN 50104 for DrägerSensor O2 (6809720)    3      DIN EN 50104 for DrägerSensor O2LS (6809630)    3      Marking    4      Signal transmission to central controller    4      Analog signal    4                                                                                                    | 6<br>7<br>7<br>7<br>7<br>9<br>1<br>1           |
| <b>10</b><br>10.1<br>10.1.1<br>10.1.2<br>10.1.3<br>10.2<br>10.3<br>10.3.1<br>10.3.2                                                                              | Technical data    3      Approvals    3      ATEX, IECEx, UL, CSA    3      DIN EN 50104 for DrägerSensor O2 (6809720)    3      DIN EN 50104 for DrägerSensor O2LS (6809630)    3      Marking    4      Signal transmission to central controller    4      HART digital communication    4                                                                                                    | 6<br>7<br>7<br>7<br>7<br>7<br>9<br>1<br>1<br>1 |
| <b>10</b><br>10.1<br>10.1.1<br>10.1.2<br>10.1.3<br>10.2<br>10.3<br>10.3.1<br>10.3.2<br>10.4                                                                      | Technical data    3      Approvals    3      ATEX, IECEx, UL, CSA    3      DIN EN 50104 for DrägerSensor O2 (6809720)    3      DIN EN 50104 for DrägerSensor O2LS (6809630)    3      Marking    4      Signal transmission to central controller    4      Analog signal    4      HART digital communication    4      Power supply and relays    4                                                                                                    | 677791111                                      |
| <b>10</b><br>10.1<br>10.1.1<br>10.1.2<br>10.1.3<br>10.2<br>10.3<br>10.3.1<br>10.3.2<br>10.4<br>10.5                                                              | Technical data    3      Approvals    3      ATEX, IECEx, UL, CSA    3      DIN EN 50104 for DrägerSensor O2 (6809720)    3      DIN EN 50104 for DrägerSensor O2LS (6809630)    3      Marking    4      Signal transmission to central controller    4      Analog signal    4      HART digital communication    4      Power supply and relays    4      Physical specifications    4                                                                                                    | 67777911111                                    |
| <b>10</b><br>10.1<br>10.1.1<br>10.1.2<br>10.1.3<br>10.2<br>10.3<br>10.3.1<br>10.3.2<br>10.4<br>10.5<br>10.6                                                      | Technical data    3      Approvals    3      ATEX, IECEx, UL, CSA    3      DIN EN 50104 for DrägerSensor O2 (6809720)    3      DIN EN 50104 for DrägerSensor O2LS (6809630)    3      Marking    4      Signal transmission to central controller    4      Analog signal    4      HART digital communication    4      Power supply and relays    4      Physical specifications    4      Environmental parameters    4                                                                                                    | 67779111111                                    |
| <b>10</b><br>10.1<br>10.1.1<br>10.1.2<br>10.1.3<br>10.2<br>10.3<br>10.3.1<br>10.3.2<br>10.4<br>10.5<br>10.6<br>10.7                                              | Technical data    3      Approvals    3      ATEX, IECEx, UL, CSA    3      DIN EN 50104 for DrägerSensor O2 (6809720)    3      DIN EN 50104 for DrägerSensor O2LS (6809630)    3      Marking    4      Signal transmission to central controller    4      Analog signal    4      HART digital communication    4      Power supply and relays    4      Physical specifications    4      Environmental parameters    4      Environmental influences    4                                                                                                    | 677791111111                                   |
| <b>10</b><br>10.1<br>10.1.1<br>10.1.2<br>10.1.3<br>10.2<br>10.3<br>10.3.1<br>10.3.2<br>10.4<br>10.5<br>10.6<br>10.7<br>10.8                                      | Technical data    3      Approvals    3      ATEX, IECEx, UL, CSA    3      DIN EN 50104 for DrägerSensor O2 (6809720)    3      DIN EN 50104 for DrägerSensor O2LS (6809630)    3      Marking    4      Signal transmission to central controller    4      Analog signal    4      HART digital communication    4      Power supply and relays    4      Physical specifications    4      Environmental parameters    4      Environmental influences    4      Tightening torque for instrument threads    4                                                                                              | 67777911111112                                 |
| <b>10</b><br>10.1<br>10.1.1<br>10.1.2<br>10.1.3<br>10.2<br>10.3<br>10.3.1<br>10.3.2<br>10.4<br>10.5<br>10.6<br>10.7<br>10.8<br>10.9                              | Technical data    3      Approvals    3      ATEX, IECEx, UL, CSA    3      DIN EN 50104 for DrägerSensor O2 (6809720)    3      DIN EN 50104 for DrägerSensor O2LS (6809630)    3      Marking    4      Signal transmission to central controller    4      Analog signal    4      HART digital communication    4      Power supply and relays    4      Physical specifications    4      Environmental parameters    4      Environmental influences    4      Tightening torque for instrument threads    4      Tightening torque and size for field wiring terminals 4                                 | 677779111111122                                |
| <b>10</b><br>10.1<br>10.1.1<br>10.1.2<br>10.1.3<br>10.2<br>10.3<br>10.3.1<br>10.3.2<br>10.4<br>10.5<br>10.6<br>10.7<br>10.8<br>10.9<br><b>11</b>                 | Technical data    3      Approvals    3      ATEX, IECEx, UL, CSA    3      DIN EN 50104 for DrägerSensor O2 (6809720)    3      DIN EN 50104 for DrägerSensor O2LS (6809630)    3      Marking    4      Signal transmission to central controller    4      Analog signal    4      HART digital communication    4      Power supply and relays    4      Physical specifications    4      Environmental parameters    4      Tightening torque for instrument threads    4      Tightening torque and size for field wiring terminals 4    4      Declaration of Conformity    4                           | 6777791111111223                               |
| 10      10.1      10.1.1      10.1.2      10.1.3      10.2      10.3      10.3.1      10.3.2      10.4      10.5      10.6      10.7      10.8      10.9      11 | Technical data    3      Approvals    3      ATEX, IECEx, UL, CSA    3      DIN EN 50104 for DrägerSensor O2 (6809720)    3      DIN EN 50104 for DrägerSensor O2LS (6809630)    3      Marking    4      Signal transmission to central controller    4      Analog signal    4      HART digital communication    4      Power supply and relays    4      Physical specifications    4      Environmental parameters    4      Tightening torque for instrument threads    4      Tightening torque and size for field wiring terminals 4    4      Declaration of Conformity    4      Control Drawing    4 | 67777911111112234                              |

## 1 For your safety

#### 1.1 General safety statements

- Before using this product, carefully read the Instructions for Use (IfU).
- Strictly follow the Instructions for Use. The user must fully understand and strictly observe the instructions. Use the product only for the purposes and under the conditions specified in this document.
- Do not dispose of the Instructions for Use. Ensure that they are retained and appropriately used by the product user.
- Only fully trained and competent users are permitted to use this product.
- Comply with all local and national laws, rules and regulations associated with this product.
- Only trained and competent personnel are permitted to inspect, repair and maintain the product as detailed in these Instructions for Use. Further maintenance work that is not detailed in these Instructions for Use must only be carried out by Dräger or personnel qualified by Dräger. Dräger recommends a Dräger service contract for all maintenance activities.
- Maintenance must be performed as described, see Section 6 on Page 28.
- Use only genuine Dräger spare parts and accessories. Otherwise the proper functioning of the product may be impaired.
- The flameproof / explosion proof joints are not in accordance with the relevant minimum or maximum values of EN/IEC 60079-1. The joints are not intended to be reworked by the user.

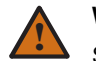

WARNING

Substitution of components may impair Intrinsic Safety. This only applies to the instrument or parts of it which are classified as intrinsically safe.

 Only operate the product within the framework of a riskbased alarm signaling concept.

#### Safe connection of electrical devices

 Before connecting this instrument to electrical devices not mentioned in the IfU consult the manufacturer or an expert.

#### Using the product in areas subject to explosion hazards:

- Instruments or components for use in explosion-hazard areas which have been tested and approved according to national, European or international Explosion Protection Regulations may only be used under the conditions specified in the approval and with consideration of the relevant legal regulations.
- The instruments or components may not be modified in any manner. The use of faulty or incomplete parts is forbidden. The appropriate regulations must be observed at all times when carrying out repairs on these instruments or components.

### 1.2 Definitions of alert icons

The following alert icons are used in this document to provide and highlight areas of the associated text that require a greater awareness by the user. A definition of the meaning of each icon is as follows:

### DANGER

Indicates an imminently hazardous situation which, if not avoided, will result in death or serious injury.

#### WARNING

Indicates a potentially hazardous situation which, if not avoided, could result in death or serious injury.

#### CAUTION

Indicates a potentially hazardous situation which, if not avoided, could result in physical injury, or damage to the product or environment.

It may also be used to alert against unsafe practices.

### NOTICE

Indicates additional information on how to use the product.

## 2 Description

### 2.1 Product overview

2.1.1 Explosion proof instrument

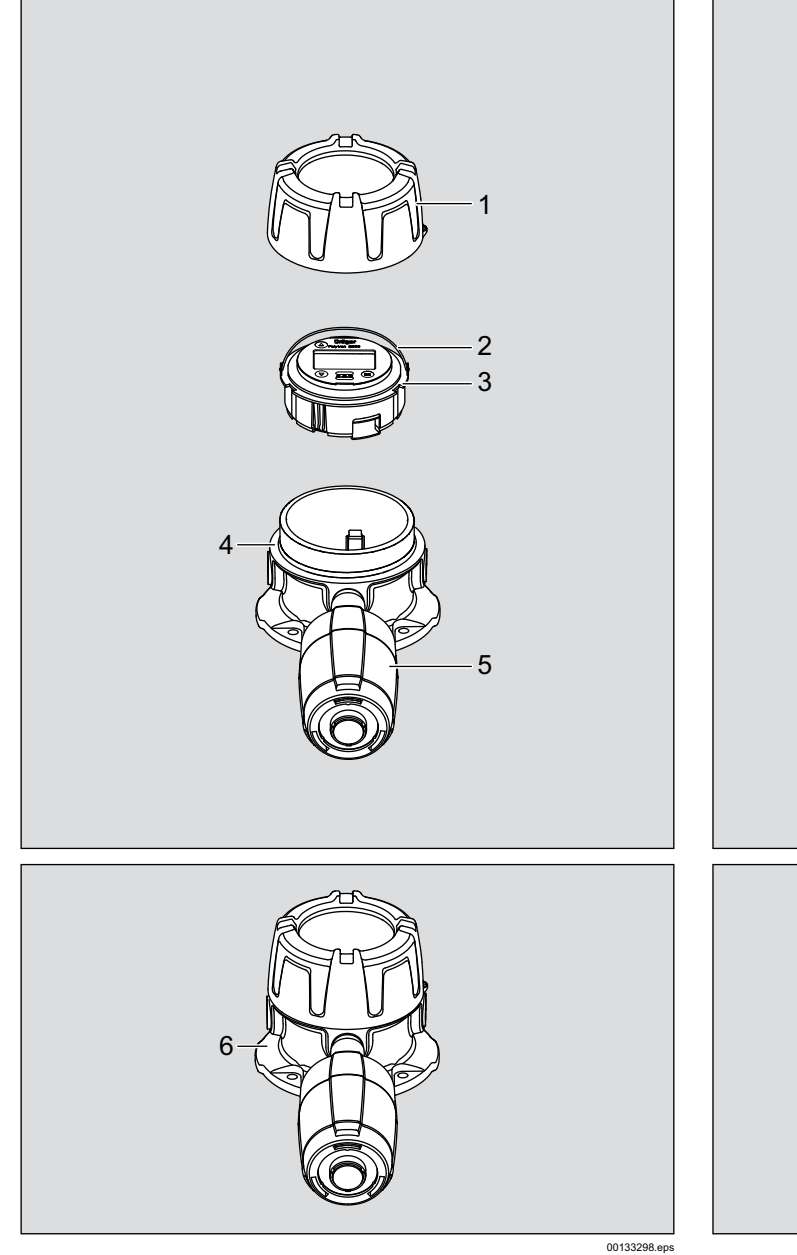

- 2.1.2 Explosion proof instrument with increased safety wiring compartment (Docking Station)
- 2 3 5 6

- 1 Enclosure lid
- 2 Handle
- 3 Bucket with main electronics (and optional relay)
- 4 Enclosure bottom
- 5 Sensor
- 6 Assembled instrument

- 1 Enclosure lid
- 2 Handle
- 3 Bucket with main electronics (and optional relay)
- 4 Enclosure bottom
- 5 Sensor
- 6 Feed-through cable
- 7 Docking Station
- 8 Assembled instrument

00633298.eps

### 2.2 Intended use

The Dräger Polytron 8000 is an explosion proof instrument for continuous monitoring of toxic gases or oxygen in the ambient air. The instrument is housed in a rugged stainless steel or aluminum enclosure for indoor and outdoor applications. The instrument can be connected through a sealed conduit or approved cable gland to a Dräger monitoring system or a Programmable Logic Controller (PLC). With the optional alarm relay configuration, the instrument can be operated as a standalone unit. The instrument is designed to be installed in permanent locations and is approved for use in hazardous, classified areas, see Section 10.1 on Page 37. With the optionally integrated relay module, the instrument can be operated without a central controller (with additional local alarm signaling).

For safe operation, the connection to a central controller is necessary. This also applies if all relays are connected because the fault relay is not activated during maintenance. In any case, the analog output must be monitored because it might indicate a special status by a current between 0 and 3.5 mA.

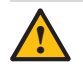

#### CAUTION

Not tested in oxygen enriched atmospheres (>21% O2). High off-scale readings may indicate an explosive concentration.

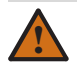

### WARNING

Danger of explosions. Not to be used in oxygen enriched atmospheres. None of the Polytron 8000 instruments are certified and approved to be operated in oxygen enriched atmospheres.

### 2.3 Intended operating area and conditions

#### Hazardous areas classified by zones:

The device is intended to be used only in hazardous areas classified Zone 1 or Zone 2, within a temperature range as marked on the device, where gases of explosion Groups IIA, IIB or IIC and temperature class T4 or T6 (depending on the maximum ambient temperature) or dusts of Groups IIIA, IIIB or IIIC may be present.

#### Hazardous areas classified by divisions:

The device is intended to be used only in hazardous areas Class I or II, Div. 1 or Div. 2, within a temperature range as marked on the device, where gases or dusts of Groups A, B, C, D or E, F, G and temperature class T4 or T6 (depending on the maximum ambient temperature) may be present.

### 2.4 Design

The instrument is powered by 10 to 30 VDC (see Section 10.4 on Page 41). Gas concentrations, status messages, and menu choices are displayed on a backlit graphic LC-display and 3 colored LEDs. The measured gas concentration is converted to a 4 to 20 mA analog (per NAMUR recommendation NE43) or a digital HART output signal. The instrument can be operated as current source or sink.

Navigation through the menu is done by taping a magnetic wand on the glass at the appropriate indicator.

The instrument can be configured, calibrated and maintained non-intrusively without declassifying the area.

## 3 Installation

### 3.1 General information for installation

To ensure overall system performance and effectiveness, the selection of an installation site for the instrument is one of the most important factors. Strict compliance where possible and considerable thought must be given to every detail of installation, particularly:

- the local, state, national codes and regulations that govern the installation of gas monitoring equipment.
- the electrical codes that govern the routing and connection of electrical power and signal cables to gas monitoring equipment.
- for non-conduit installations, an approved cable gland must be used, see Section 10.1 on Page 37 (e.g. Hawke A501/ 421/A/<sup>3</sup>/<sub>4</sub>" NPT or equivalent). It might be necessary to connect the shield of the cable to the cable gland and to the controller in order to improve RFI immunity.
- the full range of environmental conditions to which the instruments will be exposed to.
- the physical data of the gas or vapor to be detected.
- the specifics of the application, (e.g. possible leaks, air movement/draft, etc.).
- the degree of accessibility required for maintenance purposes.
- the types of optional and accessory equipment that will be used with the system.
- any other limiting factors or regulations that would affect system performance or installations.
- the flameproof / explosion proof enclosure provides three <sup>3</sup>/<sub>4</sub>" NPT openings, which can be used for field wiring, direct attachment of a sensor or wiring of a remote sensor.
- unused openings must be closed with a plug. For correct tightening torques of conduit hubs, cable glands, plugs and sensor see Section 10.8 on Page 42.
- secondary circuit intended to be supplied from an isolating source (N/A for relay circuits).
- the optional increased safety terminal box provides up to four 20 mm openings, which can be used for field wiring or wiring of a remote sensor. The permissible cable diameter range is 7 to 12 mm.
- when installed at locations exceeding ambient temperatures of 55 °C, use only appropriate wiring, specified for at least 25 °C above the maximum ambient temperature.
- strip wire insulation by 5 to 7 mm.
- connect the wires as indicated in wiring figure Section 3 on Page 8 (also showing grounding conductor terminal).
- the wiring for the optional relay module must be selected and fused according to the rated voltages, currents and environmental conditions.
- if stranded conductors are used, a ferrule must be used.

### 3.2 Installation restrictions

- The instrument must have between 10 to 30 VDC at the instrument. This ultimately determines the distance the instrument can be mounted from the controller or power supply. The instrument accepts wire sizes of 12 to 24 AWG (0.2 to 2.5 mm2). Use at least a three-conductor, shielded cable.
- The instrument must not be exposed to radiant heat that will cause the temperature to rise beyond the limits stated in see Section 10.6 on Page 41. The use of a reflecting shield is recommended.
- The enclosure is weatherproof within environmental parameters and suitable for outdoor installation. The use of the optional splash guard (6812510) is recommended to protect the sensor from water and dust.
- Each instrument must be installed and operated in an environment that conforms to the specifications, see Section 10 on Page 37.
- To insure proper operation of the instrument, the impedance of the 4 to 20 mA signal loop must not exceed 500 Ohms. Depending on the operating voltage and according to the application (e.g. HART operation), certain minimum impedances must be observed (see Section 3.3 on Page 8). The conductors for the power supply must have an adequately low resistance to insure the correct supply voltage at the instrument.

### NOTICE

i

The instrument may be equipped with a dust plug at the conduit entry. This plug is not explosion proof nor meant to be watertight, and must be removed before connecting the instrument to a sealed conduit or installation of a flameproof cable gland.

### 3.3 Impedance of signal loop

| Operating mode                                         | Impedance range of the signal loop                                                                          | Supply<br>voltage range |
|--------------------------------------------------------|----------------------------------------------------------------------------------------------------|-------------------------|
|                                                        | 0 to 230 Ω                                                                                                  | at 10 V DC              |
| Operation<br>without HART<br>communication             | Rising linearly with the supply voltage from:<br>0 to 230 $\Omega$ at 10 V to<br>0 to 500 $\Omega$ at 16 V  | 10 to 18 V DC           |
|                                                        | 0 to 500 Ω                                                                                                  | 18 to 30 V DC           |
|                                                        | 230 to 270 Ω                                                                                                | at 13 V DC              |
| Operation with<br>HART<br>communication<br>(HART mode) | Rising linearly with the supply voltage from:<br>230 to 270 $\Omega$ at 11 V to 230 to 500 $\Omega$ at 16 V | 11 to 16 V DC           |
|                                                        | 230 10 500 12                                                                                               | 18 10 30 V DC           |
| HART Multidrop<br>operation                            | 230 to 500 Ω                                                                                                | 10 to 30 V DC           |

### 3.4 Mechanical installation

- Use the drilling template for mounting on a flat surface.
- The mounting surface should be even.
- Dräger recommends using M6, 1/4" bolts with hex socket caps.
- The instrument must be accessible for maintenance (e.g. calibration).
- The future use of accessories and maintenance equipment must be kept in mind.
- The access of the gas or vapor to the sensor must not be obstructed.

# 3.5 Electrical installation without Docking Station

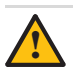

#### CAUTION

Ensure wiring for relays and connections for sensor are made before applying power.

#### Connection diagram for operation as a current source

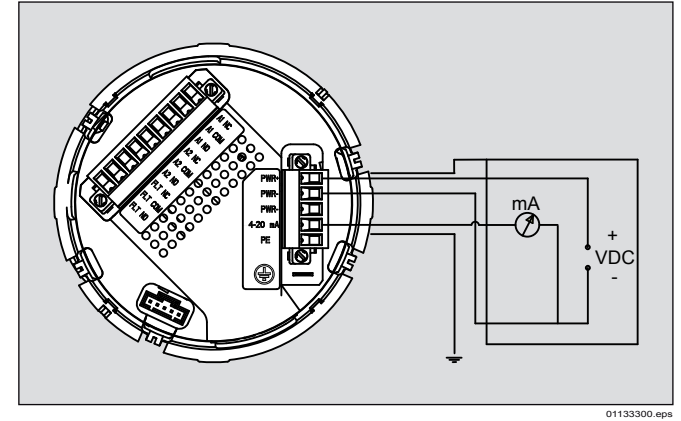

#### Connection diagram for operation as a current sink

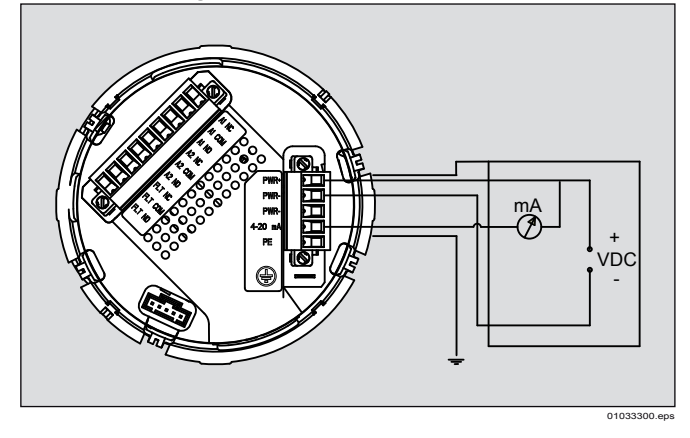

#### 3.5.1 Power and signal wiring

- Loosen set-screw and unscrew lid from instrument.
- Lift the handle and pull-out the bucket with the main electronics.
- Turn bucket over and pull off the 5-pin connector.
- Connect the three wires for power and signal to the appropriate terminal as indicated in the following wiring table and figure.
   Fasten terminal screws with the correct torque according to the table

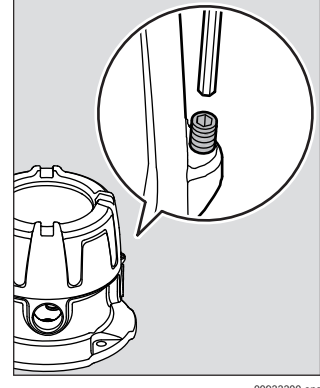

tightening torque and wire size for field wiring terminal, see Section 10.9 on Page 42.

| 5-way Pin connector (power and signal) |      |      |      |                                                       |    |
|----------------------------------------|------|------|------|-------------------------------------------------------|----|
| Pin                                    | 1    | 2    | 3    | 4                                                     | 5  |
| Mark                                   | PWR+ | PWR- | PWR- | 4-20 mA                                               | PE |
| Function                               | V+   | V-   | V-   | 4 to 20 mA signal<br>(Operation as<br>source or sink) | PE |

- If operated as a stand-alone instrument, wire pin 3 to pin 4.
- Plug connector back into socket and tighten screws.
- The cable shielding should only be connected at the controller.
- Place bucket back into the enclosure.
- Screw the lid back on, until it is seated (see Section 10.8 on Page 42) and tighten set-screw.

#### 3.5.2 Relay option

#### WARNING

At voltages >30 V AC or >42.4 V DC, the relay cables must be enclosed in protective tubing, or double-insulated cables must be used.

If the relay option has been installed, the wires for the alarm devices will be connected to the 9-pin connector. A piece of wire insulation (heat shrink tube) and rubber boot are supplied for extra protection for relay wires.

- Turn bucket over and pull off the 9-pin connector.
- Cut the heat shrink tube as needed and slide over the relay wires before insertion into the 9-pin connector.
- Position the heat shrink tube at the edge of wire insulation and use a heat gun to shrink the tubing securely onto wire insulation.
- Slide rubber boot over the wires.

- Connect the wires for alarm 1 (pre alarm), alarm 2 (main alarm) and fault alarm to the terminals, as indicated in the following wiring table. Fasten terminal screws with the correct torque according to the table tightening torque and wire size for field wiring terminals, see Section 10.9 on Page 42.
- With factory default settings and during normal operation, the relays are energized. This provides "fail-safe" operation. The terminal designators indicated in the following wiring table are shown as factory default and normal operation mode, see Section 7 on Page 34.
- Plug connector back into socket and tighten screws.
- Put rubber boot over connector.

#### NOTICE

To ensure that a fault is recognized - without having to look at the instrument - an alarm device must be connected to the fault relay.

| 9-Pin connector (relays) |           |          |           |          |         |          |          |         |          |
|--------------------------|-----------|----------|-----------|----------|---------|----------|----------|---------|----------|
|                          | Fa        | ult rel  | ay        | А        | 2 rela  | y        | A        | 1 rela  | y        |
| Pin                      | 1         | 2        | 3         | 4        | 5       | 6        | 7        | 8       | 9        |
| Mark                     | FLT<br>NO | FLT<br>C | FLT<br>NC | A2<br>NO | A2<br>C | A2<br>NC | A1<br>NO | A1<br>C | A1<br>NC |

NO = Normally open, NC = Normally closed, C = Common

#### **Electrical installation with Docking** 3.6 Station

Installing this configuration is a two-step process.

First, the Docking Station is mounted and connected to the field wires. Second, the main instrument enclosure with the electronics and sensor is attached to the Docking Station.

The Docking Station can be pre-mounted, wired and sealed with the supplied cover. Once the site is ready for commissioning, the instrument is then hooked up to the Docking Station and taken into operation; avoiding that the instrument is damaged during the construction phase.

The connection between the Docking Station and the main instrument is realized via a 'feed-through'. Depending on the instrument selected, there are 2 types of feed-through.

- 3 wire for power (part number 4544182)
- 9 wire for power and relay (part number 4544169)

#### 3.6.1 Field wiring

For field wiring of Docking Station refer to Instructions for use 9033242.

#### 3.7 Installing sensor

- Loosen set-screw (2), 2mm Allen screw.
- Unscrew bayonet ring (3) • and remove blank.
- Remove sensor from packaging.
- Insert sensor (4) into the • opening. The Dräger logo on the sensor must point to the mark on the sensing head housing (5).
- Lock sensor with bayonet ring.
- Tighten set-screw (2). Mandatory for Zone 22 installations.

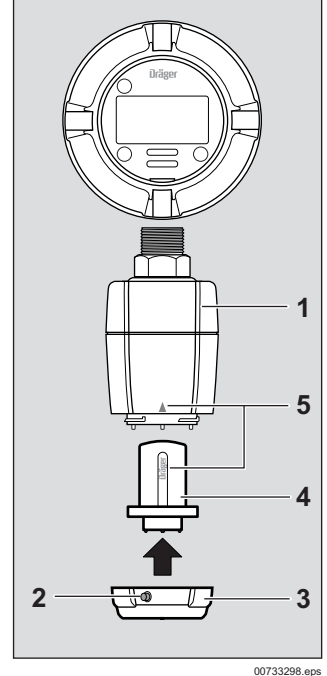

#### 3.8 Installation of EC sensing head remote

#### 3.8.1 Wall or pipe mounting kit

i

### CAUTION

Observe the general installation information, see Section 3 on Page 8.

Multiple EC sensing heads remote must not be daisychained.

### NOTICE

The EC sensor wall or pipe mount kit (part number. 45 44 213) is required to mount the EC sensor on a wall or pipe.

The sensing head should be mounted at a lowvibration location at even temperature near a potential leakage point (avoid direct sunlight).

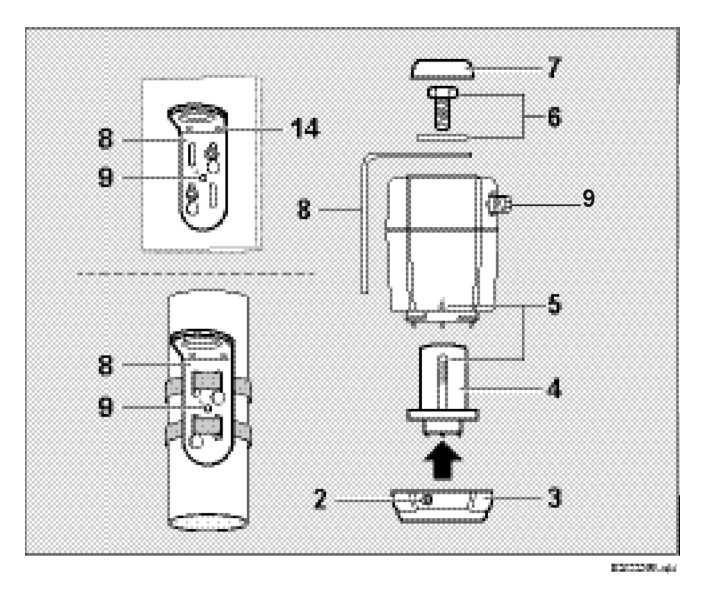

- Install wall or pipe mount set (8) as specified in the assembly instructions.
- Screw the EC sensing head to the wall or pipe mount bracket (8) using screw and washer (6).

# i

### NOTICE

Pay attention to the orientation of the cable connector (9)!

Select the appropriate protection cap (7) and place it on the screw.

#### 3.8.2 Installing sensor

- Loosen set-screw (2), 2 mm Allen screw.
- Unscrew bayonet ring (3) and remove blank.
- Remove sensor from packaging.
- Insert sensor (4) into the opening. The Dräger logo on the sensor must point to the mark on the sensing head housing (5).
- Lock sensor with bayonet ring.
- Tighten set-screw (2). Mandatory for Zone 22 installations.

# 3.9 Connecting the EC sensing head remote to Polytron 8000

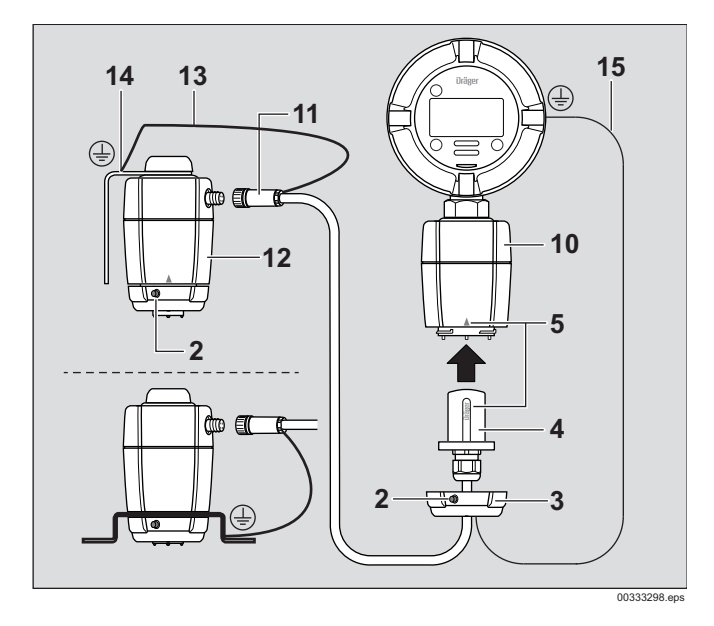

- Connect remote cable plug (11), to the EC sensing head remote (12) and lock.
- Attach the shield wire (13) to the grounding point (14) of the bracket (M5 thread).
- Loosen set-screw (2), 2 mm Allen screw.
- Unscrew bayonet ring (3) and remove blank. Either bayonet ring can be used: black or silver.
- Insert the remote adapter (4) in the opening. The Dräger logo on the sensor adapter must point to the mark on the sensing head housing (5).
- Lock sensor adapter with bayonet ring.
- Attach the shield wire (15) to the ground lug of the enclosure.
- Tighten set-screw (2). Mandatory for Zone 22 installations.

### NOTICE

The EC sensing head remote is automatically recognized by the instrument.

# 3.10 Connecting the instrument to a controller from Dräger

#### NOTICE

For hook-up information, please refer to the Instructions for Use which was included with the Dräger controller (e.g. Regard, QuadGard).

#### Electrical connections at the controller

Connect the shield of the wires to the instrument earth ground of the controller (e.g. chassis, ground busbar, etc.).

### 3.11 Connecting the instrument to a PC

The separately available Polytron 8000 IR interface connection kit is intended for use with the Polytron 8000 and enables communication between the Polytron 8000 and a PC using the PolySoft 8000 software.

### 3.12 PolySoft 8000 PC software (optional)

The PolySoft 8000 PC software is used to display instrument information, edit configuration settings and download the instrument memory.

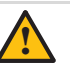

#### CAUTION

After modifying parameters with the PolySoft 8000 PC-software or another software, verify all parameters by downloading or by checking them on the Polytron 8000.

### 3.13 Installing software dongles

The following software dongles are available for the Polytron 8000:

| Sensor test dongle<br>83 17 619 | Activates the sensor self-test (only for certain sensors)                                                                                       |
|---------------------------------|----------------------------------------------------------------------------------------------------|
| Diagnostic dongle<br>83 17 860  | Activates the sensor self-test, the display of the sensor vitality and the sensor diagnostic functions (only for certain sensors and functions) |

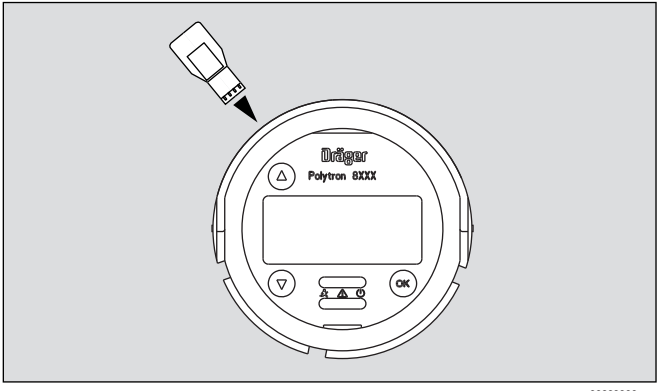

00833300.eps

To install a software dongle:

- Switch off power to the instrument or declassify the area according to the local regulations.
- Loosen set-screw and unscrew lid from instrument.
- Lift the handle and pull-out the bucket with the main electronics.
- Insert the dongle in the slot with the Dräger logo facing upwards.
- Place bucket back into the enclosure.
- Screw the lid back on, until it is seated (see Section 10.8 on Page 42), and tighten set-screw.
- Switch power back on.

#### Operation 4

#### 4.1 Normal operation

#### WARNING

Before leaving the instrument for normal operation, check the configuration and calibration for the proper settings.

Switch power supply on.

The instrument will go through a start-up sequence (LCD / LED test, software version, and initialization) and start the warm-up period. The display shows that the sensor will be ready for measurement in hh:mm:ss (countdown) and the instrument transmits the maintenance signal, see Section 10.3 on Page 41.

After the warm-up period, the instrument goes into normal operation. The display shows the current gas concentration, the selected gas and the units of measurement. The green LED is lit.

#### NOTICE

The correct date and time settings are important for many functions see Section 5.7.3 on Page 20.

#### 4.1.1 Analog signals

The current output of the instrument during normal operation is between 4 and 20 mA and is proportional to the detected gas concentration.

Polytron 8000 uses different current values to indicate various modes of operation. The factory default settings are user adjustable for application specific requirements, see Section 7 on Page 34. This follows the NAMUR recommendation NE43.

#### 4.1.2 The display and LEDs

In normal operation, the display shows the measured gas concentration, the selected gas and the unit of measurement. The green LED is lit.

The following symbols may also be displayed:

- ", when the measuring range is exceeded
- " - - " and " X " when a fault has been detected. The yellow LED is lit, see Section 6.3 on Page 31.
- "SIL", when SIL status is activated.

If the optional relay board is installed:

- When the first alarm (pre alarm) has been triggered the red LED blinks in single mode. The A1 relay is asserted.
- When the second alarm (main alarm) has been triggered the red LED blinks in double mode. The A2 relay is asserted

If the A2 is configured as acknowledgeable, and the A1 is configured as non-acknowledgeable, then, when an A2 alarm occurs, the red LED will blink in double blink A2 mode. After the alarm is acknowledged, the red LED will blink in single blink mode to indicate A1 is still active.

#### 4.1.3 The LED symbols

#### NOTICE

i

The alarm triggering function is only available when the optionally integrated relay module is used.

| Symbol         | LED    | Description                  |
|----------------|--------|------------------------------|
| I.             | red    | Alarm triggered              |
| $\triangle$    | yellow | Fault                        |
| $(\mathbf{l})$ | green  | Power ON<br>Normal operation |

#### 4.1.4 Status indicators in the display

The following status indicators may appear on the right side of the display.

- Warning message available to display warnings, see H Section 5.2.1 on Page 18.
- Error message available to display errors, see Section 5.2.2 on Page 18.
- Maintenance signal is transmitted, see Section 5.8.2 on Page 22.
- Measuring range of analog interface exceeded
- Ļ Measurement less than range of analog interface
- Analog interface is set to a fixed value (e.g. Multidrop HART ۲ communication) and is not transmitting any measurement signal.
- "Preventive" maintenance: The sensor is ready for operation. Ð
- ğ "Preventive" maintenance: The sensor is ready for operation but is close to the end of its life cycle.
- "Preventive" maintenance: The sensor is still ready for operation but should be changed as soon as possible.
- The data-logger is active in Roll mode.
- 붭 To activate/deactivate, see Section 5.10.2 on Page 27.
- The data-logger is active in Stack mode.
- É To activate/deactivate, see Section 5.10.2 on Page 27.
- SIL SIL is activated (refer to the Polytron 8000 Safety Manual part number 9033307).

#### 4.2 Activating the Info mode

#### No password required.

The Info mode is used to show instrument relevant information. This will not interrupt the normal operation of the instrument.

- Tap and hold [UP] for more than 3 seconds. The instrument information is shown on several screens. No changes can be made.
- Tap [UP] / [DOWN] to switch between the screens.
- The Info mode can be exited at any time by tapping [OK]. •
- If no key is tapped within 30 seconds, the instrument will • automatically return to normal operation.

# Example of the Info mode Depending on sensor the screens may vary:

#### 1. Screen - Instrument information:

| 07.11.2003 12:34      |    |
|-----------------------|----|
| SW Version : 1        |    |
| Part No. : 8317778    |    |
| Serial No. : ARUA0001 |    |
| DeviceCode: 00006317  |    |
| 1/3                   |    |
| Instrument Info       |    |
| A001.e                | ep |

- Date and Time
- Software version
- Part number of the instrument electronics
- Serial number of the instrument electronics
- Instrument code

#### 2. Screen - Sensor information:

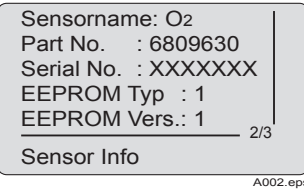

- Installed sensor
- Part number of the sensor
- Serial number of the sensor
- Software version
- Software revision

#### 3. Screen - Sensor configuration:

| Gasname   | : O2         |
|-----------|--------------|
| Range     | : 25.00 Vo   |
| 4–20 SP   | : 25.00 Vo   |
| Alarm A1  | : 19.00 Vo   |
| Alarm A2  | : 23.00 Vo   |
| Sensor Co | 3/3<br>nfig. |

Selected gas

- Maximum measuring range and units for the sensor
- Measuring range and units for the analog interface. Only shown if the 4 to 20 mA interface is enabled.
- A1 Alarm set point and units<sup>1</sup>
- A2 Alarm set point and units<sup>1</sup>

#### 4.3 Activating the Quick Menu

No password required.

 Tap and hold [DOWN] for 1 to 2 seconds. The selected information about status or instrument settings can be retrieved (e.g. warning messages, error messages, installed modules and calibration data, time/ concentration graph, see Section 5.7.5 on Page 21. No changes can be made.

1 Only displayed if relay is configured.

#### 4.4 Menu navigation

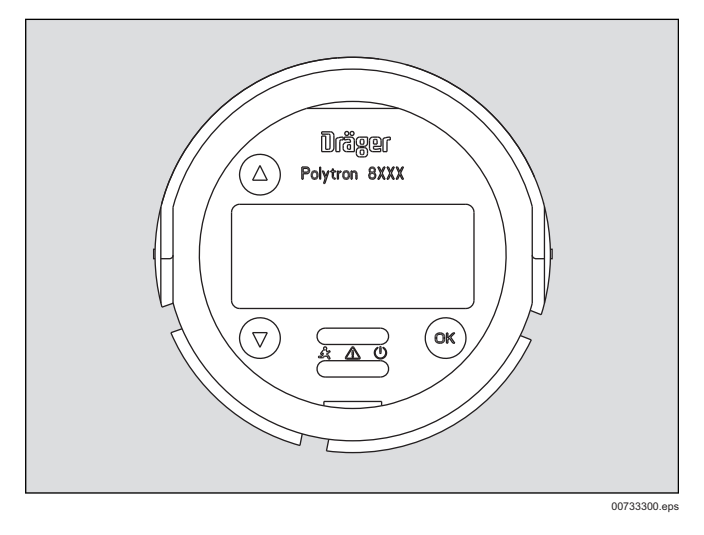

Tapping the magnetic wand (part number 4544101: blue body, white logo) over [UP] / [DOWN] scrolls through the menu selections.

Tapping [OK] confirms a selection.

### NOTICE

The instrument is designed for the magnetic wand to be used with the enclosure lid in place. If the enclosure lid is not in place, the magnetic wand may activate two or more buttons at once (cross-talk).

#### 4.4.1 Password

A password consists of a 4-digit alphanumeric value.

- From normal operation, tap and hold [DOWN] for more than 3 seconds.
  - The message "Enter the password" will be displayed.
- Confirm with [OK].
- The screen to enter the password will be displayed with the first digit on the left blinking.
- Tap [UP] / [DOWN] to increment or decrement this digit, then tap [OK].
- The second digit will blink; set the correct value by tapping [UP] / [DOWN], then tap [OK].
- Repeat the process for the other two digits.
- Tap [OK] when the full password is displayed.

If the displayed value matches the set password, access will be given to the menu. If an incorrect password is entered, the instrument will indicate "wrong password" and show the dashes and blinking digit again, see Section 5.7.2 on Page 20.

# Factory default passwords: Calibration menu: 1

Calibration menu: \_\_\_ 1 Calibration and Settings menu: \_ \_ 2

#### 4.4.2 Graphic symbols

Graphic symbols facilitate navigation in the various menus.

- ▲ Combined with the text » Back «, » Menu «, etc., exit the menu or go back one step.
- Closed folder More functions or sub-menus are available.
- Opened folder
- The available functions and sub-menus are shown.
- When activated, functions can be executed in one or more steps.
- Selection activated For functions that can be selected and activated, the activation is executed by tapping [OK].
- List above closed / complete There are no other functions, menus or sub-menus listed above.
- List can be scrolled upwards There are more functions, menus or sub-menus listed above.
- List below closed / complete There are no other functions, menus or sub-menus listed below.
- List can be scrolled downwards There are more functions, menus or sub-menus listed below.
- Next Perform context-related action.
- Number / total number of steps (screens) within the function.
- 2/2 + Entry

Enter data with [UP] / [DOWN].

#### 4.4.3 Changing parameter values or statuses

Select the menu item to be accessed by tapping [UP] / [DOWN].

- When the intended menu item is displayed, tap [OK]. The current value or status will be displayed.
- [UP] / [DOWN] allow adjusting the value of a numerical parameter or scrolling through preset choices.
- Once the display shows the intended value or choice, tap [OK] to validate the new parameter and return to the main menu.
- When exiting via "Back to menu" or "Previous", all changes will be discarded.

#### 4.4.4 Exiting the menu

• Tap [UP] to "Back to measurement" and tap [OK].

### 5 Menu

The menu is grouped into three main segments.

#### Information

Specific data about the instrument, the sensor and the measured gas are summarized in this menu. The menu can be accessed without a password. No changes can be made.

#### Calibration

Calibration of the instrument must be performed at regular intervals as detailed in the sensor data sheet.

#### Settings

This sub-menu contains all functions to configure the instrument to the application specific requirements.

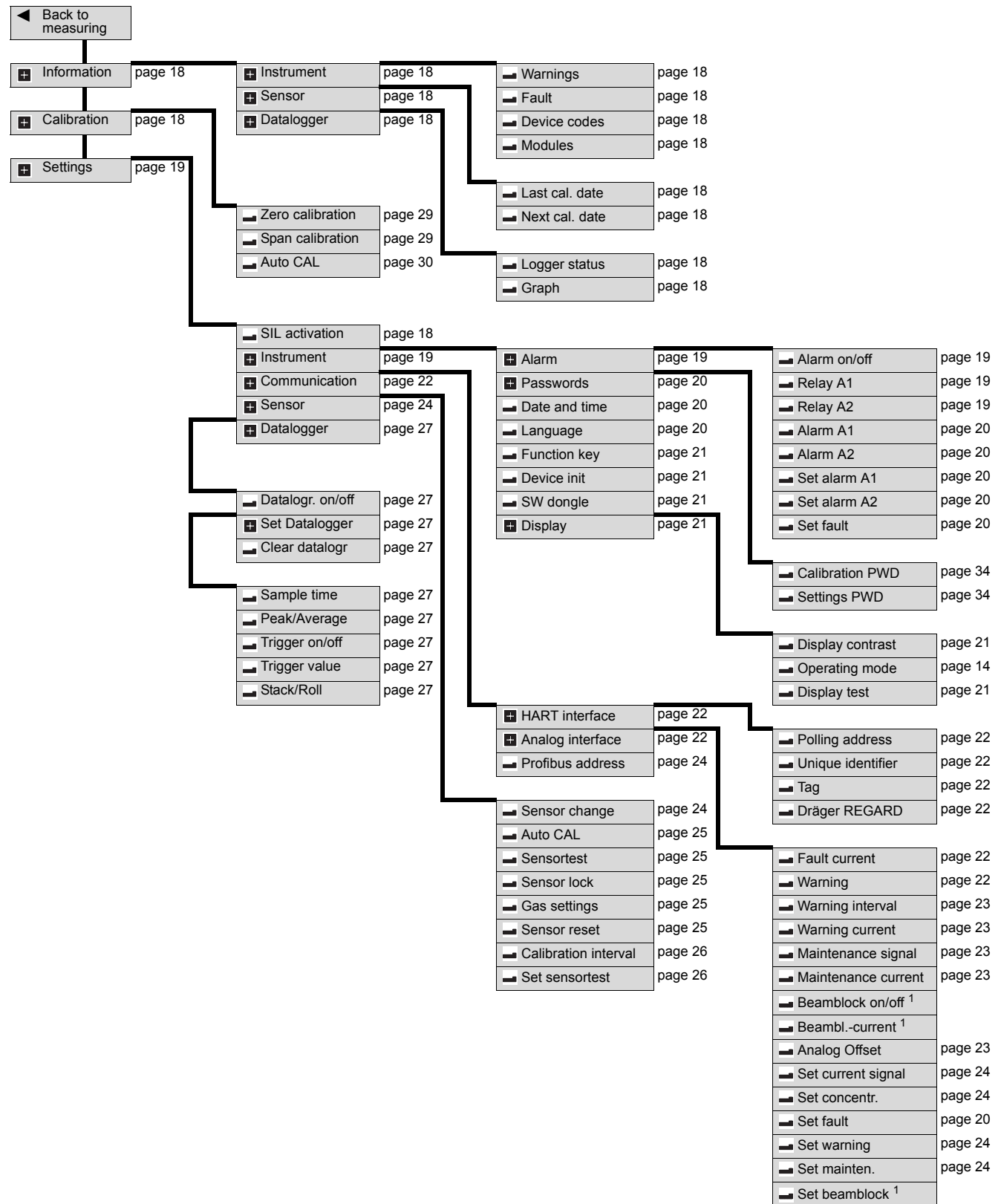

#### 5.1 Menu overview

1 Parameter not used by Dräger Polytron 8000.

### 5.2 Information instrument

### 5.2.1 Warning messages

This function displays warning messages in plain text and the corresponding number see Section 6.3.2 on Page 32. The [!] symbol is displayed if there are warning messages available.

• Select Information > Instrument > Warnings and confirm.

If there are several warning messages available, there is an indicator in the upper right-hand corner of the display, e.g. 1/3 = Screen 1 of 3.

### 5.2.2 Fault messages

This function displays fault messages in plain text and the corresponding number see Section 6.3.1 on Page 31. The [X] symbol is displayed if there are fault messages available.

- Select Information > Instrument > Faults and confirm.
- If there are several fault messages available, there is an indicator in the upper right-hand corner of the display e.g. 1/2 = Screen 1 of 2.

### 5.2.3 Device codes

This function displays warning and fault codes as a table (hexadecimal).

• Select Information > Instrument > Device codes and confirm.

If all codes are 00 there are no warning or fault messages available. The instrument is working to specification.

#### NOTICE

The device code is essential for technical support. It is important to identify the exact location and values of the codes.

#### 5.2.4 Installed modules

This function displays an overview of the installed hardware modules.

- Select Information > Instrument > Modules and confirm. The list contains modules. The installed modules are identified by the ■ symbol. The □ symbol means that the module is not installed.
- Highlight a module and access detailed information with [OK].

### 5.3 Information sensor

This function contains information on calibration dates.

#### 5.3.1 Display last calibration date

Select Information > Sensor > Last cal. date and confirm.

#### 5.3.2 Display next calibration due date

• Select Information > Sensor > Next cal. date and confirm.

### 5.4 Information data-logger

These functions contain information about the data-logger.

### 5.4.1 Display the data-logger status

- Select Information > Data logger > Logger status and confirm.
- To change the status see Section 5.10 on Page 27.

#### 5.4.2 Display graph

Display the history of the past 15-minutes on a time/ concentration graph.

• Select Information > Data logger > Graph and confirm.

#### 5.5 Calibration

#### 5.5.1 Zero calibration

Allows adjusting the zero reference point of the sensor, see Section 6.2.1 on Page 29.

#### 5.5.2 Span calibration

Allows adjusting the sensitivity to match the known concentration of an applied calibration gas, see Section 6.2.2 on Page 29.

#### 5.5.3 Auto calibration

Automated sequence reducing the number of steps during calibration; see Section 6.2.3 on Page 30.

#### 5.6 Settings SIL activation

# NOTICE

SIL lock is only available for certain sensors (refer to the Polytron 8000 Safety Manual part number 9033307).

SIL lock can only be activated if the sensor test is activated see Section 5.9.9 on Page 26.

This function protects the instrument against unauthorized changes. Changing the configuration (e.g., changing the measuring range from 100 %LEL to 50 %LEL) will force the user to confirm all safety-relevant parameters before the instrument returns to normal operation.

- Select Settings > Instrument > SIL activation.
- Select Enable or Disable and confirm.

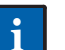

#### NOTICE

When SIL is activated, the instrument displays all safety-relevant parameters and settings before returning to normal operation. Carefully review all parameters and settings and confirm.

### 5.7 Settings instrument

#### 5.7.1 Alarm settings

### CAUTION

This function is only available if the relay module is installed.

With factory default settings and during normal operation, the relays are energized. This provides a "fail-safe" operation.

#### Switching the alarm On or Off

- Select Settings > Instrument > Alarm > Alarm on/off.
- Select Enable or Disable and confirm.

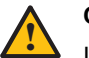

### CAUTION

If the alarm is set to Off, an alarm condition will not be shown by the LEDs or assert the relay!

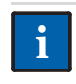

### NOTICE

The maintenance signal is transmitted and the symbol [**J**] is displayed.

#### **Configuring Relay A1 or A2**

This function defines whether the alarm relay is energized during normal operation or energized at an alarm condition. If the configuration of the relay is set to "Normally energized", the relay contact is asserted during normal operation and changes if an alarm is triggered. At a loss of power this will trigger an alarm (fail-safe). The fault relay is factory-configured to "Normally energized" and cannot be changed.

- Select Settings > Instrument > Alarm > Relay A1 or Relay A2 and confirm.
- Select Normally energ. or Energ. on alarm and confirm.

#### Configuring Alarm A1 or A2

Latching means that once the alarm level is reached, the instrument will trigger the alarm. It will remain in alarm status even if the gas concentration subsequently does not meet the alarm condition any more. To clear a latching alarm it has to be acknowledged with [OK].

In non-latching mode, the alarm status clears if the gas concentration does not meet the alarm condition anymore.

Acknowledgeable means that the alarm relay can be reset before alarm condition clears.

Non-acknowledgeable means that the alarm relay can not be reset until the alarm condition clears.

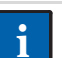

#### NOTICE

The hysteresis function defines an interval where a triggered relay maintains its status until the gas concentration is outside the defined interval. This prevents relays from chattering at an alarm set-point.

Example: A2 at 40 % LEL Methane Hysteresis: 3 % LEL Alarm asserts at  $\geq$  40 % LEL Alarm de-asserts at < 37 % LEL(= 40 % LEL - 3 % LEL)

• Select Settings > Instrument > Alarm > Alarm A1 or Alarm A2 and confirm.

The current alarm set-point is displayed.

- Set the alarm set-point and confirm.
- Select Next and confirm. The current alarm direction is displayed.
- Select Rising or Falling and confirm.
- Select **Next** and confirm. The current alarm latch mode is displayed.
  - Select Latching or Non Latching and confirm.
- Select **Next** and confirm. The current acknowledgement mode is displayed.
- Select Acknowledgeable or NonAcknowledgeabl or PreAcknowledgeabl and confirm.
- Select Next and confirm. The current hysteresis is displayed.
- Set the hysteresis and confirm.
- Select **Next** and confirm. A confirmation screen shows all settings.
- Select Confirm and confirm with [OK]. The new settings are now saved.

Repeat settings for A1 and A2.

# Explanation of combining latching, acknowledgment and pre-acknowledgment of alarms:

Since the concepts of latching and acknowledgment can be confusing, the following six combinations are offered for clarification:

| Latching and acknowledgeable                | Relay must be reset manually and can be reset before the alarm condition clears.                                                                                                    |
|---------------------------------------------|----------------------------------------------------------------------------------------------------|
| Latching and non-<br>acknowledgeable        | Relay must be reset manually. Relay cannot be reset before the alarm condition clears.                                                                                                    |
| Latching and pre-<br>acknowledgeable        | Relay must be reset manually. Relay<br>can be reset while the alarm condition<br>is still present but relay will not reset<br>until the alarm condition clears.                                     |
| Non-latching and acknowledgeable            | Relay will reset automatically when<br>the alarm condition clears or can be<br>reset manually.                                                                                                    |
| Non-latching and<br>non-<br>acknowledgeable | Relay will reset automatically when<br>the alarm condition clears. Relay<br>cannot be reset manually before the<br>alarm condition clears.                                                          |
| Non-latching and<br>pre-<br>acknowledgeable | Relay will reset automatically when<br>the alarm condition clears. Relay can<br>be reset while the alarm condition is<br>still present but relay will not rest until<br>the alarm condition clears. |

#### NOTICE

For safe operation:

- The relays must be set to "Normally energized" and the A2 alarm (main alarm) must be set to "latching" and "not acknowledgeable" or "preacknowledgeable".
- The A1 alarm (pre alarm) may only be set to "acknowledgeable" if it is used for triggering an acoustic alarm device.

#### **Relay Test**

These functions change the status of a relay and LED for test purposes (e.g. to check the function of alarm devices connected to the relay) and the symbol [**J**] is displayed. After exiting this function, the status of the relay and LED will automatically return to their previous status.

#### NOTICE

When the relays are activated, alarm devices will be switched on.

#### Set alarm A1

- Select Settings > Instrument > Alarm > Set alarm A1 and confirm.
- Select Enable or Disable and confirm.

#### Set alarm A2

- Select Settings > Instrument > Alarm > Set alarm A2 and confirm.
- Select Enable or Disable and confirm.

#### Set fault

- Select Settings > Instrument > Alarm > Set fault and confirm.
- Select Enable or Disable and confirm.

# i NOTICE

If the function is activated, the fault relay is asserted and the 4 to 20 mA interface is set to the fault current. The yellow LED is lit, the symbol for maintenance is shown [].

#### 5.7.2 Passwords

These functions change the passwords for calibration (zero and span calibration) and settings (access to all configuration parameters).

- Select Settings > Instrument > Passwords > Calibration PWD or Settings PWD and confirm.
- Select the line for editing the password and confirm.
- Set the password and confirm. The setting for the password is displayed.
- Select **Confirm** and confirm with [OK].

#### 5.7.3 Date and time

#### NOTICE

i

- The correct date and time settings are important for many functions.
- Select Settings > Instrument > Date and time and confirm.
- Select the line for editing the date or time and confirm.
- Set each digit and confirm.
- Select Confirm and confirm with [OK].

#### 5.7.4 Language

- Select Settings > Instrument > Language and confirm.
- Select the language from the list and confirm.

#### 5.7.5 Function key

This function activates the Quick Menu.

The selected information about status or instrument settings can be retrieved (e.g. warning messages, fault messages, installed modules, calibration data and time/concentration graph.)

- Select Settings > Instrument > Function key and confirm.
- Select a function and confirm. Repeating the confirmation will deactivate the selected function.

In normal operation, the selected function can be activated by briefly tapping [UP] for 1 to 2 seconds.

If no function key is selected, the Quick Menu is deactivated.

#### Selection options:

| Graph (only with<br>data-logger<br>dongle)          | The measurements of the past 15 minutes are displayed as a time/ concentration graph.                                        |
|-----------------------------------------------------|----------------------------------------------------------------------------------------------------|
| Faults                                              | Fault messages are displayed in plain text see Section 5.2.1 on Page 18.                                                     |
| Warnings                                            | Warning messages are displayed in plain text see Section 5.2.2 on Page 18.                                                   |
| Bump-test                                           | The bump-test allows applying gas to<br>the sensor without generating an<br>alarm. The maintenance signal is<br>transmitted. |
| Sensor vitality<br>(only with<br>diagnostic dongle) | Shows the remaining sensor vitality (only available for certain sensors).                                                    |

If Bump-test is selected:

The maintenance symbol [**J**] is shown on the display and the maintenance signal is transmitted.

• After 2 minutes or tapping [OK] again will end the bump test and the instrument returns to normal operation.

#### 5.7.6 Device initialization

This function resets the instrument to factory default settings (see Section 7 on Page 34).

- o Alarm settings
- o Passwords
- o Language
- Function key
- HART interface
- o Data-logger
- Analog interface
- Relay configuration
- Select Settings > Instrument > Device init. and confirm.
- Select **Confirm** and confirm with [OK].

#### 5.7.7 Software dongle

This function deactivates a SW dongle to safely remove the dongle or if the dongle is faulty.

A dongle can only be reactivated by cycling the power to the instrument.

- Select Settings > Instrument > SW dongle > Sensortest dongle or Diagnostic dongle confirm.
- Select **Deactivate func.** and deactivate **Sensortest dongle** or **Diagnostic dongle** with [OK].

#### 5.7.8 Display settings

Changing the contrast

- Select Settings > Instrument > Display > Display contrast and confirm.
- Change the contrast and confirm.

#### Changing the display mode

This function turns the display off during normal operation.

- Select Settings > Instrument > Display > Display mode and confirm.
- Select Standard or non display and confirm.

If "non display" has been selected, the display shows the start screen and the applicable symbols.

If the relay option is installed and an alarm is triggered: regardless of the selected display mode, the display will show the current gas concentration and the red LED will blink.

#### **Display test**

The function tests the display and the LEDs.

- Select Settings > Instrument > Display > Displaytest and confirm.
- Select Enable or Disable and confirm.

When activated, the display is shown inverted and all the LEDs are lit.

#### 5.8 Settings communication

#### 5.8.1 HART interface

These functions change the settings of the HART interface.

#### Polling address

The polling address configures the instrument for analog operation (4 to 20 mA) or multidrop operation. Setting the polling address to 0 activates analog operation (4 to 20 mA). Setting the polling address to a value between 1 and 15 activates multidrop operation. In multidrop operation the analog interface is deactivated and set to a constant current of approximately 1 mA.

To allow the central controller to request the Unique Identifier (unique HART address) with HART command #0, all the devices on a line must be configured with different polling addresses. It is advised to choose a sequence starting with 1 and continuous increments.

This function corresponds to HART command #6 (Write Polling Address).

- Select Settings > Communication > HART interface > Polling address and confirm.
- Select the line for editing the address and confirm.
- Set the polling address and confirm.
- Select Confirm and confirm with [OK]. •

#### **Unique Identifier**

This function reads the Unique Identifier (unique HART address). It has to be known for almost all HART addressing commands. However, this information is only required for systems which are not able to read back the Unique Identifier using the HART command #0 in Short-Frame Format or HART command #11. The display corresponds to the address for HART command #0 (Read Unique Identifier) or #11 (Read Unique Identifier associated with Tag).

Select Settings > Communication > HART interface > Unique Identifier and confirm.

The Unique Identifier is displayed.

#### Tag

The tag can be used to identify an instrument. It can contain up to 8 alphanumeric characters. The tag can also be used as an address for reading the unique identifier using HART command #11 (Read Unique Identifier Associated with Tag), even if the polling address is unknown. This requires that a unique tag has been configured for each instrument.

- Select Settings > Communication > HART interface > Tag and confirm.
- Select the line for editing the tag and confirm.
- Set the tag and confirm.
- Select Confirm and confirm with [OK].

#### Dräger REGARD

This function switches between different HART protocols.

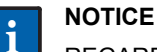

REGARD SW 2.0 is the default setting. REGARD SW 1.4 must be selected for REGARD controllers with SW 1.4.

- Select Settings > Communication > HART interface > ٠ Dräger REGARD and confirm.
- Select REGARD SW 2.0 or REGARD SW 1.4 and confirm.

#### 5.8.2 Analog interface

These functions set currents for special signals on the analog interface and send test currents for validation at the central controller.

#### Fault current

This function defines the current for the fault signal.

- Select Settings > Communication > Analog interface > Fault current and confirm.
- Select the line for editing the current and confirm.
- Set the current and confirm.
- The setting for the fault current is displayed.
- Select Confirm and confirm with [OK].

#### Warning signal

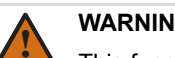

#### WARNING

This function switches the warning signal On or Off.

If turned On, the warning signal will be transmitted on the analog interface if a warning message is available. The default setting for the warning signal is "warning current" for one second and the "measurement current" for 9 seconds. These time intervals and the warning current can be changed.

To switch the warning signal on or off:

- Select Settings > Communication > Analog interface > Warning and confirm.
- Select Enable or Disable and confirm.

#### Warning interval

This function defines the time interval for the warning signal.

- Select Settings > Communication > Analog interface > Warning interval and confirm.
- Select the line for editing T1 and confirm.
- Set the time and confirm. The setting for Time T1 is displayed.
- Select Next and confirm.
- Select the line for editing T2 and confirm.
- Set the time and confirm. The setting for Time T2 is displayed.
- Select Confirm and confirm with [OK].

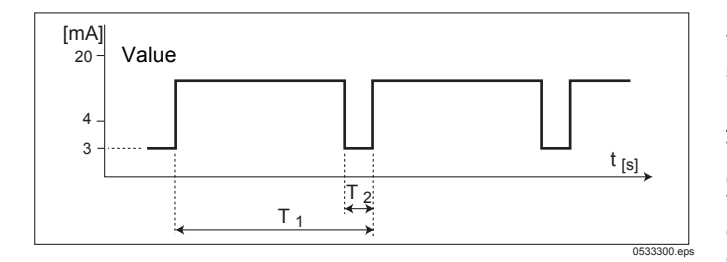

#### Warning current

This function defines the current for the warning signal.

- Select Settings > Communication > Analog interface > Warning current and confirm.
- Select the line for editing the current and confirm.
- Set the current and confirm. The setting for the warning current is displayed.
- Select Confirm and confirm with [OK].

#### Maintenance signal

This function selects the type of maintenance signal.

- Select Settings > Communication > Analog interface > Maint. signal and confirm.
- Select static or dynamic signal type and confirm.

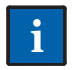

### NOTICE

The **static** signal type is a constant current. However, the current value can be configured.

The **dynamic** signal type is a square wave signal with the following characteristics.

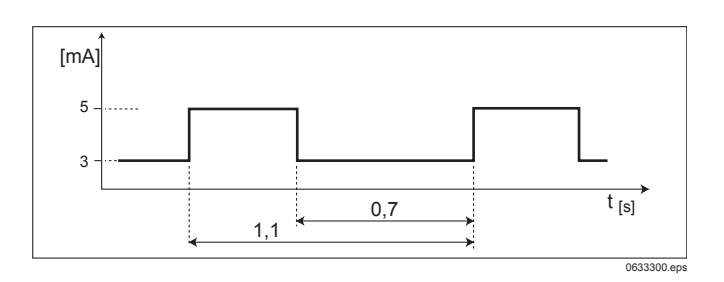

#### Maintenance current

This function defines the current for the maintenance signal.

- Select Settings > Communication > Analog interface > Maint. current and confirm.
- Select the line for editing the current and confirm.
- Set the current and confirm. The setting for the maintenance current is displayed.
- Select Confirm and confirm with [OK].

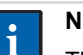

#### NOTICE

The maintenance current can only be set if the maintenance signal has been set to static.

#### Beam block on or off

This function is only available for Polytron 87X0 (using the sensor PIR 7X00).

#### Analog offset

This function adds an offset to the analog output. The offset is constant over the entire range of the analog signal.

This function is essential for an installation where the analog current at the instrument differs from the current at the central controller.

- Select Settings > Communication > Analog interface > Analog offset and confirm.
- Select the line for editing the offset (range: -0.2 to 1.5 mA) and confirm.
- Set the current and confirm. The setting for the analog offset is displayed.
- Select **Confirm** and confirm with [OK].

#### Test functions for the analog interface

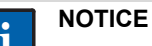

These functions change the current of the analog interface for test purposes (e.g. to check the programming of the central controller). It might be necessary to inhibit the alarms at the central controller to avoid false alarms. After exiting these functions, the currents, if changed, will automatically return to the maintenance signal.

During the test, the maintenance symbol  $[{\ensuremath{\not\mu}}]$  is displayed.

#### Set current

This function sets the current to any value between 0 and 22 mA.

- Select Settings > Communication > Analog interface > Set current and confirm.
- Once the alarms at the central controller are inhibited, confirm the message **Inhibit all alarms**.
- Select the line for editing the current and confirm.
- Set the current and confirm. The setting for the current is displayed.
- Select **Next** and confirm.
- Select Set current out or Current off and confirm.
- Select Next and confirm.

The function is terminated.

• Once the alarms at the central controller are enabled again, confirm the message **Enable all alarms**.

#### Set concentration

This function sets the current corresponding to any concentration value between 0 and full-scale.

- Select Settings > Communication > Analog interface > Set concentr. and confirm.
- Once the alarms at the central controller are inhibited, confirm the message **Inhibit all alarms**.
- Select the line for editing the concentration and confirm.
- Set the concentration and confirm. The setting for the concentration is displayed.
- Select Next and confirm.
- Select Set concentr. out or Concentration off and confirm.
- Select Next and confirm. The function is terminated.
- Once the alarms at the central controller are enabled again, confirm the message **Enable all alarms**.

#### Set fault

This function sets the current to the fault current.

- Select Settings > Communication > Analog interface > Set fault and confirm.
- Select Enable or Disable and confirm.

#### Set warning

This function sets the current to the warning current.

- Select Settings > Communication > Analog interface > Set warning and confirm.
- Select **Enable** or **Disable** and confirm.

#### Set maintenance

This function sets the current to the maintenance current.

- Select Settings > Communication > Analog interface > Set mainten. and confirm.
- Select Enable or Disable and confirm.

#### Set beam block signal

This function is only available for Polytron 87X0 (using the sensor PIR 7X00).

#### 5.8.3 Profibus address

Not yet active - for future functions.

#### 5.9 Settings sensor

#### 5.9.1 Sensor change

With this function, a sensor can be changed during operation without triggering a fault signal at the central controller. It also ensures that all sensor data in the microprocessor can be saved in the sensor memory (EEPROM) before disconnecting the sensor.

A sensor can be changed at any time. However, for safety reasons a fault alarm is generated when the sensor is disconnected until a new sensor is connected.

- 1. Select **Settings > Sensor > Sensor change** and confirm. The maintenance signal is generated on the analog interface, the following display shows: "Please remove the sensor".
- 2. Replace the old sensor with a new sensor, see Section 6.4 on Page 33.
- When the new sensor is installed: Display: "Loading data, please wait".

When the sensor data are loaded:

Display: "Data loaded".

 Select **Back to menu** and confirm. The maintenance signal on the analog interface remains pending until the sensor is warmed-up.

The warm-up time depends on the type of sensor and its history. For example, if the sensor has already warmed-up on another instrument and the operation was only interrupted for a short time, the warm-up time can be shorter than the time specified in the Instructions for Use for the sensor.

Maximum warm-up time of a new sensor: see the Instructions for Use for the sensor.

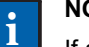

#### NOTICE

If a sensor of the same type (same part number) was previously installed, the instrument specific configuration is retained (gas type, measurement range, test gas, calibration interval, etc.)

Otherwise the factory default settings of the new sensor (see Instructions for Use for the sensor) are uploaded and will overwrite the instrument specific configuration.

This can be prohibited if the sensor lock function (see Section 5.9.4 on Page 25) is activated.

#### 5.9.2 Auto CAL

NOTICE

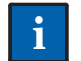

This function is only active if enabled here.

- Select Settings > Sensor > Set auto calibration and confirm.
- Select Enable or Disable and confirm.

#### 5.9.3 Sensor test

This function is only active for Polytron 8000 using the EC sensor.

This function is only active if the sensor test or diagnostics dongle is installed.

This function activates the sensor test. The instrument routinely checks the sensor for proper function. If the sensor does not pass the self-test, a warning or fault message will be issued.

- Select Settings > Sensor > Sensor test and confirm.
- Select Enable or Disable and confirm.

#### 5.9.4 Sensor lock

This function is only active for Polytron 8000 using the EC sensor and Polytron 87X0 using the PIR 7X00 sensor.

This function activates the sensor lock feature.

- Select Settings > Sensor > Sensor lock and confirm.
- Select On or Off and confirm

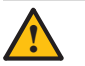

#### CAUTION

lf the instrument will reject any sensor whose part turned number does not match the part number of the previously installed sensor. On

lf the instrument will accept any suitable sensor, turned uploading the default settings of this sensor. Off However, this will overwrite any customized settings with the default settings of the new sensor.

#### 5.9.5 Sensor type

This function is only active for Polytron 8200 or Polytron 8310 using the DD, LC or DSIR sensor.

#### 5.9.6 Gas settings

This function sets the gas type, measuring range and units of measurement.

Not all sensors offer a selection of values.

- Select Settings > Sensor > Gas setting and confirm. The current measured gas is displayed.
- Select a measured gas from the list and confirm. The current unit of measurement is displayed.
- Select the unit of measurement from the list and confirm. The current full scale deflection is displayed.
- Set the full scale deflection and confirm (only for certain sensors, see sensor data sheet). The new full scale deflection is displayed.
- Select Next and confirm. An overview of the new gas settings is displayed.
- After review: Select **Previous** for changes and confirm with [OK].
- Select **Confirm** to accept the settings and confirm with . [OK].

#### Information about units of measurement

Depending on the target gas, the units of measurement can be switched between:

- L/m3
- ppm Vol%
- mL/m3
- uL/L
- uL/m3

ml /l

%LIE %UEG

%LEL

ppb •

.

•

The instrument automatically converts the sensor signal into the selected unit of measurement. Units which are not available for a particular sensor or selected substance will not be shown.

#### Information about the full scale deflection (measuring range) and the analog output of 20 mA.

Some sensors offer a min/max range for the full scale deflection.

The selected full scale deflection determines the output of the 20 mA signal on the analog interface.

#### Example:

Required range 0 to 500 ppm CO (e.g. part number 6809605 default 300 ppm, range min/max = 50/1000 ppm).

Select full scale deflection as 500 ppm. The analog output will be linear between 4 mA = 0 ppm and 20 mA = 500 ppm.

#### 5.9.7 Reset sensor

This function resets all sensor parameters to the factory default settings (see Section 7 on Page 34).

- Select Settings > Sensor > Reset sensor required! and confirm.
- Select Confirm and confirm with [OK].

#### 5.9.8 Calibration interval

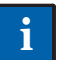

### NOTICE

The calibration interval can be set between 0 and 720 days.

After the calibration interval expires, the instrument will issue a warning that the calibration is past due.

- Select Settings > Sensor > Calibration interval and confirm.
- Set the calibration interval and confirm.

#### 5.9.9 Set sensor test

This function is only active for Polytron 8000 using the EC sensor.

This function is only active it the sensor test or diagnostics dongle is installed.

This function periodically initiates the sensor self-test.

- Select Settings > Sensor > Set sensor-test and confirm.
- Select Enable or Disable and confirm.

#### 5.9.10 Fast Response

This function is only activated for Polytron 87 X0 using the PIR 7X00 sensor.

#### 5.10 Data-logger

The data-logger can store up to 3000 values. At a sampling interval of one measurement per minute the data-logger stores the measurement history of approximately 50 hours. This time can be significantly increased if the Trigger function is enabled.

The data-logger can only be downloaded using the PolySoft 8000 PC software. The last 15 minutes as a time/concentration graph can be viewed entering the menu **Information > Datalogger > Graph** (see Section 5.7.5 on Page 21) or via the function key.

#### 5.10.1 Data-logger on or off

- Select Settings > Datalogger > Datalogr. on/off and confirm.
- Select Enable or Disable and confirm.

#### 5.10.2 Set data-logger

#### Sampling time

This function defines how often a value will be stored.

- Select Settings > Datalogger > Datalogr. on/off > Sample time and confirm.
- Select the sample time and confirm.

#### Setting peak/Average

This function determines which value will be stored.

- Select Settings > Datalogger > Set datalogger > Peak/ Average and confirm.
- Select the Peak or Average and confirm.

| Peak    | The maximum value (if monitoring falling concentrations, the minimum value) of the measured concentrations within the selected sampling time is stored. |
|---------|----------------------------------------------------------------------------------------------------|
| Average | The average value of all the measured concentrations within the selected sampling time is stored.                                                       |

#### Trigger on or off

- Select Settings > Datalogger > Set datalogger > Trigger on/off and confirm.
- Select **On** or **Off** and confirm.

| lf<br>turned<br>On  | Measurements will be stored if they exceed a threshold beyond the trigger value (relative to the last stored value). |
|---------------------|----------------------------------------------------------------------------------------------------|
| lf<br>turned<br>Off | Measurements within the sampling time will be stored.                                                                |

#### Trigger value

This function defines the trigger threshold to store a value. The trigger value is defined as a percentage of the full scale deflection.

Example: A trigger value of 2 % at full scale deflection of 500 ppm will only store values if they deviate by 10 ppm (relative to the previously stored value).

- Select Settings > Datalogger > Datalogr. on/off > Trigger value and confirm.
- Set the trigger value and confirm.

#### Stack/Roll

This function defines whether values are overwritten or top out.

- Select Settings > Datalogger > Set Datalogger > Stack/ Roll and confirm.
- Select Stack or Roll and confirm.

| Roll  | Once the capacity of the data-logger is reached, the old data will be overwritten by new values.                  |
|-------|----------------------------------------------------------------------------------------------------|
| Stack | Once the capacity of the data-logger is reached, no more data can be stored. The instrument will issue a warning. |

#### 5.10.3 Clear data-logger

This function deletes the stored data.

- Select Settings > Datalogger > Clear Datalogr. and confirm.
- To clear the data-logger, select **Confirm** and confirm with [OK].

### 6 Maintenance

#### 6.1 Maintenance intervals

#### 6.1.1 During commissioning

- Check calibration.
- Check signal transmission to the central controller, LEDs and triggering of alarm devices.

#### 6.1.2 Every 6 months

- Inspection by trained service personnel.
- Check signal transmission to the central controller, LEDs and triggering of alarm devices.
- The maintenance intervals must be established for each individual installation. Depending on safety considerations and application specific conditions the instrument is used in, these might need to be shortened.
- Contact Dräger Service to contract regular calibration and maintenance services.

#### 6.1.3 Change sensor on demand

To change the sensor, see Section 6.4 on Page 33.

### 6.2 Calibration

Calibration of the instrument must be performed at regular intervals as detailed in the sensor data sheet.

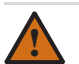

#### WARNING

Calibration gas must not be inhaled! See appropriate Material Safety Data Sheets. Calibration gas should be vented into a fume hood or to the outside of the building.

For proper operation, never adjust the span before completing zero adjustment. Performing these operations out of order will cause the calibration to be faulty.

#### NOTICE

Calibration is not possible if the date and time are not set (see Section 5.7.3 on Page 20).

Dräger recommends calibrating instruments with target gas. This method of target gas calibration is more accurate than a surrogate gas calibration. A surrogate gas calibration may only be performed as an alternative if a target gas calibration is not possible.

The sensor should be fully warmed-up (see sensor data sheet).

#### General procedure

- Attach the pressure regulator to the calibration gas cylinder.
- Fit calibration adapter to the sensor.
- The gas flow should be approximately 0.5 L/min.
- If the intended operation is at high altitudes, the reading will be lower than the reading at sea level (reduced partial pressure). A new span calibration is recommended if the altitude or the ambient pressure is changed. The factory calibration is set to sea level.
- Connect the tubing to the barbed fitting.

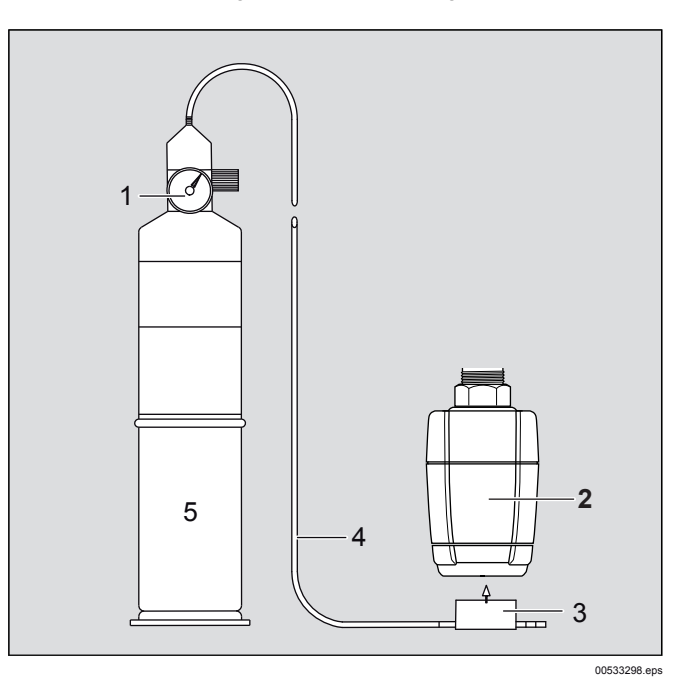

- 1 Pressure regulator
- 2 EC sensing head
- 3 Calibration adapter
- 4 Tubing
- 5 Calibration gas cylinder

#### 6.2.1 Zero Calibration

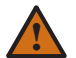

#### WARNING

Ambient air can be used to zero the sensor instead of Nitrogen or Synthetic Air only if the area is known to be free of the target gas or any gas to which the sensor may be cross-sensitive (as listed on the sensor data sheet). In this case, no cylinder or calibration adapter is needed for the zero calibration.

For Oxygen (O2) sensors the zero cannot be calibrated. For test purposes only Nitrogen (N2) must be used.

 Select Calibration > Zero Calibration and confirm. The Maintenance signal is transmitted and the symbol []] is displayed.

The message Apply zero gas is displayed.

- Apply Synthetic Air or Nitrogen.
- Select **Next** and confirm. The current value is displayed.

After the displayed value is stable:

- Select Calibrate and confirm.
  The message Please wait... is displayed.
  The new current value is displayed.
- Select Next and confirm.
- Turn off gas flow and remove the calibration adapter from the sensor or disconnect tubing.
- If the current value is not within the alarm range:
- Select **Next** and confirm. The instrument returns to the calibration menu.

#### 6.2.2 Span calibration

Select Calibration > Span calibration and confirm.
 The Maintenance signal is transmitted and the symbol [J] is displayed.

The parameters for the calibration gas are displayed, e.g.: Gas H2S

| Unit  | ppm |
|-------|-----|
| Conc. | 25  |

Depending on the sensor these parameters can be changed:

- Select Gas and confirm.
- Select the calibration gas from the list and confirm.
- Select Unit and confirm.
- Select the unit of measurement from the list and confirm.
- Select Conc. and confirm.
- Set the concentration of the calibration gas.

If the settings are correct:

- Select Next and confirm.
  A message like Gas flow ON H2S is displayed.
- Apply calibration gas.
- Select Next and confirm. The current value is displayed.

After the displayed value is stable:

- Select Next and confirm.
  The message Please wait... is displayed.
  The new current value is displayed.
- Select Next and confirm.
- Turn off gas flow and remove the calibration adapter from the sensor or disconnect tubing.
- If the current value is not within the alarm range:
- Select **Next** and confirm. The instrument returns to the calibration menu.

A calibration can be aborted at any time.

#### 6.2.3 Auto Calibration

The instrument offers the option of an automatically sequenced calibration. This reduces the number of manual interactions with the instrument. The auto calibration is only suitable for experienced users, because calibration errors can happen due to procedural mistakes.

### ;

#### NOTICE

Not all of the available sensors and gases support auto calibration. If the function is not available, a manual calibration must be performed (see 6.1.1 on Page 28 and 6.1.2 on Page 28).

### WARNING

Ambient air can be used to zero the sensor instead of Nitrogen or Synthetic Air if the area is known to be free of the target gas or any gas to which the sensor may be cross-sensitive (as listed on the sensor data sheet). In this case, no cylinder or calibration adapter is needed for the zero calibration.

Dräger recommends performing a second, independent measurement. Some sensors may only be calibrated with Synthetic Air or Nitrogen (see sensor data sheet)

- Select Settings > Sensor > Autocal. set. and confirm.
- Select Enable or Disable and confirm.
- Apply Synthetic Air or Nitrogen.
- Select Calibration > Auto cal. and confirm. The Maintenance signal is transmitted and the symbol [J] is displayed.
- The message **Please wait...** is displayed and the instrument automatically performs the zero calibration.
- After a successful zero calibration, the span calibration is started.

The parameters for the calibration gas are displayed e.g.:

| Gas   | H2S |
|-------|-----|
| Unit  | ppm |
| Conc. | 25  |

Depending on the sensor these parameters can be changed:

- Select **Gas** and confirm.
- Select the calibration gas from the list and confirm.
- Select **Unit** and confirm.
- Select the unit of measurement from the list and confirm.
- Select Conc. and confirm.
- Set the concentration of the calibration gas.

If the settings are correct:

- Apply calibration gas.
- Select **Next** and confirm to start the calibration.
- Select **Back to menu** to abort the calibration.

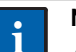

#### NOTICE

- After 10 minutes without confirmation, the instrument reverts to the calibration menu without performing a calibration.
- Once the current value is stable, the instrument automatically performs the span calibration.
- After a successful calibration, the new current value and the message Value OK? are displayed. If not, select **Redo** and confirm to perform the calibration again.
- If the value is OK, turn off gas flow and remove the calibration adapter from the sensor or disconnect tubing.

If the current value is not within the alarm range:

• Select **Accept value** and confirm to finish the calibration. The instrument returns to the calibration menu.

## 6.3 Troubleshooting

### 6.3.1 Fault reference

| Fault number                                                                               | Cause                                                                                        | Remedy                                                                                                    |
|--------------------------------------------------------------------------------------------|----------------------------------------------------------------------------------------------|----------------------------------------------------------------------------------------------------|
| #001<br>#003<br>#004<br>#005<br>#011 - #014<br>#020 - #024<br>#043<br>#060<br>#067         | Serious instrument fault,<br>various causes.                                                 | Have the instrument checked by DrägerService <sup>®1</sup> .                                                                                                    |
| #002<br>#025 - #027<br>#030 - #034<br>#041<br>#042<br>#044<br>#050<br>#052<br>#081<br>#085 | Serious data error in the instrument, various causes.                                        | Reset the instrument to factory default settings (see Section 7<br>on Page 34).<br>If this fault occurs again:<br>Have the instrument checked by DrägerService.                                                               |
| #010                                                                                       | 4 to 20 mA interface cable not connected.                                                    | Disconnect the power supply, connect the 4 to 20 mA interface<br>and reconnect the power supply.<br>If operated as a stand-alone instrument without a central<br>controller, wire pin 3 to pin 4 (see Section 3.5 on Page 9). |
| #045                                                                                       | Instrument not detecting any sensor.                                                         | Check connections.<br>If this fault occurs again:<br>Have the instrument checked by DrägerService.                                                                                                    |
| #051<br>#054                                                                               | Faulty zero calibration.                                                                     | Perform zero calibration (see Section 6.2.1 on Page 29).                                                                                                    |
| #055                                                                                       | Faulty span calibration.                                                                     | Perform span calibration (see Section 6.2.2 on Page 29).                                                                                                    |
| #076<br>#080 - #084                                                                        | Instrument fault.                                                                            | Check electrical connections.<br>If this fault occurs again:<br>Have the instrument checked by DrägerService.                                                                                                    |
| #090                                                                                       | Sensor lock function is activated. A sensor with a different part number has been connected. | Use a sensor with the same part number or disable the sensor lock function (see Section 5.9.3 on Page 25).                                                                                                    |
| #105                                                                                       | Instrument fault.                                                                            | Have the instrument checked by DrägerService.                                                                                                    |
| #137                                                                                       | Instrument fault.                                                                            | Cycle power.<br>If this fault occurs again:<br>Have the instrument checked by DrägerService.                                                                                                    |

1 DrägerService<sup>®</sup> is a registered trademark of Dräger.

### 6.3.2 Warning reference

| Warning<br>number    | Cause                                                                                                    | Remedy                                                                                                    |
|----------------------|----------------------------------------------------------------------------------------------------|----------------------------------------------------------------------------------------------------|
| #101                 | Data-logger in Stack mode is 100 % full and is not logging any more data.                                           | Download the data, clear the data-logger.                                                                                                    |
| #102                 | Data-logger in Stack mode is 90 % full.                                                                             | Download the data as soon as possible and clear the data-<br>logger.                                                                                            |
| #103<br>#106         | Data error in the instrument. Some dongle functions like data-logger, sensor test, etc. may no longer be available. | Reset the instrument to factory default settings (see Section 7<br>on Page 34).<br>If this error occurs again:<br>Have the instrument checked by DrägerService. |
| #104                 | Date or time setting not valid.                                                                                     | Set date and time (see Section 5.7.3 on Page 20).                                                                                                    |
| #107                 | Battery for data memory empty.                                                                                      | Have the instrument checked by DrägerService.                                                                                                    |
| #110<br>#111<br>#112 | SW dongle has been removed without being deactivated.                                                               | Deactivate SW dongle (see Section 5.10 on Page 27).                                                                                                    |
| #113                 | Alarms inhibited.                                                                                                   | Enable alarms (see Section 5.7.1 on Page 19).                                                                                                    |
| #164<br>#165         | Sensor warm-up phase has not ended.<br>Increased measurement error must be<br>expected.                             | Wait until the sensor has warmed up. Do not calibrate before sensor is fully warmed-up.                                                                         |
| #167<br>#170         | Calibration interval expired.                                                                                       | Recalibrate the instrument (see Section 6.2 on Page 28).                                                                                                    |

#### 6.4 Replacing the sensor

#### CAUTION

NOTICE

Always test a newly installed sensor with target gas to verify proper operation

If the sensor is replaced, all settings and parameters must be checked for correctness.

The sensor can be replaced in the hazardous, classified area, without interrupting the power supply.

### NOTICE

If a sensor of the same type (same part number) was previously installed, the instrument specific configuration is retained (gas type, measurement range, test gas, calibration interval, etc.)

Otherwise the factory default settings of the new sensor (see Instructions for Use for the sensor) are uploaded and will overwrite the instrument specific configuration.

This can be prohibited if the sensor lock function (see Section 5.9.4 on Page 25) is activated.

#### To replace the sensor:

- Select Settings > Sensor > Sensor change and confirm.
- Loosen set-screw (2) 2 mm Allen screw.
- Unscrew bayonet ring (3).
- Remove sensor from packaging.
- Insert sensor (4) into the opening. The Dräger logo on the sensor must point to the mark on the sensing head housing (5).
- Lock sensor with bayonet . ring.
- Tighten set-screw (2). Mandatory for Zone 22 installations.
- If necessary, apply the label included with the sensor to the instrument. This identifies the gas type
- 1 5 4 2 3

### 00433243.eps

from a distance, even if the power has failed.

- Calibrate instrument, if necessary (see Section 6.2 on Page 28).
- Check the installation requirements and instrument for SIL status (see Section 5.6 on Page 18).

#### 6.5 Replacing the main electronics

### CAUTION

Always test a newly installed main electronics with target gas to verify proper operation

If the main electronics is replaced, all settings and parameters must be checked for correctness.

#### To replace the main electronics:

- Turn off power to the instrument or declassify the area according to local regulations.
- Loosen set-screw and unscrew lid from instrument.
- Lift the handle and pull out the bucket with the main electronics.
- Turn bucket over and pull off the power, relay and sensor connectors.
- Replace the main electronics.
- Plug the power, relay and sensor connectors back into appropriate sockets and tighten screws.
- Place bucket back into the enclosure. •
- Screw the lid back on until it is seated (see Section 10.8 on Page 42) and tighten set screw.
- Apply power to the instrument. .
- Check all settings and parameters.
- Calibrate instrument, if necessary (see Section 6.2 on Page 28).
- Check the installation requirements and instrument for SIL . status (see Section 5.6 on Page 18).

# 7 Factory default settings

### 7.1 Settings which can be changed via the menu

| Menu                                                 | Factory Default Setting | Range                                      |  |
|------------------------------------------------------|-------------------------|--------------------------------------------|--|
| Relay active on alarm / No alarm                     | Active on alarm         | On / Off                                   |  |
| A1 Alarm                                             | Depending on the sensor |                                            |  |
| A2 Alarm                                             | Depending on the sensor |                                            |  |
| A1 alarm: direction<br>(falling for DrägerSensor O2) | Rising                  | Falling / Rising                           |  |
| A2 alarm: direction                                  | Rising                  |                                            |  |
| A1 latch mode                                        | Non-latching            | Latching / Non-Latching                    |  |
| A2 latch mode                                        | Latching                |                                            |  |
| A1 acknowledgement mode                              | Acknowledgeable         | Acknowledgeable / Not acknowledgeable      |  |
| A2 acknowledgement mode                              | Not acknowledgeable     | / Pre-acknowledgeable                      |  |
| Normal operation A1 relay                            | Energized               | Energized / Not energized                  |  |
| Normal operation A2 relay                            | Energized               |                                            |  |
| Hysteresis for A1 alarm at direction rising          | 0                       | 0 to A1                                    |  |
| Hysteresis for A2 alarm at direction rising          | 0                       | 0 to A2                                    |  |
| Calibration password                                 | 1                       |                                            |  |
| Settings password                                    | 2                       |                                            |  |
| LCD setting                                          | On                      | On / Off                                   |  |
| SIL status                                           | Off                     | On / Off                                   |  |
| Language                                             | EN                      | DE / EN / FR / ES / RU / ZH                |  |
| Fault current                                        | 1.2 mA                  | 0 to 3.5 mA                                |  |
| Warning                                              | Off                     | On / Off                                   |  |
| Warning current                                      | 3.0 mA                  | 0 to 3.5 mA                                |  |
| Warning cycle time T1                                | 10 sec                  | 5 to 60 sec.                               |  |
| Warning cycle time T2                                | 1 sec                   | 1 to 59 sec.                               |  |
| Maintenance                                          | static                  | Static / Dynamic                           |  |
| Maintenance current                                  | 3.4 mA                  | 0 to 3.5 mA                                |  |
| Analog offset                                        | 0 mA                    | - 0.2 to 1.5 mA                            |  |
| HART address                                         | 0                       | 0 to 15                                    |  |
| Auto-calibration                                     | Off                     | On / Off                                   |  |
| Calibration interval                                 | Depending on sensor     | 0 to 720                                   |  |
| Function key                                         | Faults                  | Graph, fault, warning, vitality, bump test |  |

## 7.2 Fixed settings

| Fault            | Meaning                                                                                                    |
|------------------|----------------------------------------------------------------------------------------------------|
| Fault relay      | Energized / NO                                                                                                    |
| Yellow Fault LED | Lit if a fault message is available (see Section 6.3 on Page 31).                                                                                                    |
| Red Alarm LED    | Single blink if A1 condition is present.<br>Double blink if A2 condition is present.<br>If an alarm is configured as<br>acknowledgeable and the alarm is<br>acknowledged, single/double blink<br>changes into continuously lit.                                                                                                    |
| Alarm Hierarchy  | A2 overrides A1 on the LED. However, the<br>A1 and A2 relays operate independently.<br>I.e. if A1 is acknowledgeable and A2 is<br>not, and the gas concentration is such that<br>it triggers A1 and A2: acknowledging will<br>cause the A1 relay to release. However,<br>the red LED will still double blink as long<br>as the A2 condition continues to exist. |

### 8 Sensor principle

Dräger electrochemical sensors are measuring the partial pressure of gases under atmospheric conditions. The monitored ambient air diffuses through a membrane into the liquid electrolyte in the sensor. The electrolyte contains a measuring electrode, a counter-electrode and a reference electrode. An electronic potentiostat circuit ensures a constant electrical voltage between measuring electrode and reference electrode. Voltage, electrolyte and electrode material are selected to suit the gas being monitored so that it is transformed electrochemically on the measuring electrode and a current flows through the sensor. This current is proportional to the gas concentration.

At the same time, Oxygen from the ambient air reacts at the counter-electrode electrochemically.

The current flowing through the sensor is amplified electrochemically, digitized and corrected for several parameters (e.g. the ambient temperature).

### Disposing the instrument

#### Disposal of electrical and electronic equipment:

EC-wide regulations governing the disposal of electrical and electronic appliances which have been defined in the EC Directive 2002/96/EC and in national laws have been effective since August 2005 and apply to this device.

Common household appliances can be disposed of using special collecting and recycling facilities. However, this device has not been registered for household usage. Therefore it must not be disposed of through these channels. The device can be returned to your national Dräger Sales Organization for disposal. Please do not hesitate to contact Dräger if you have any further questions on this issue.

#### Disposal of electrochemical sensors:

To be disposed in accordance with the material safety data sheet of the corresponding sensor.

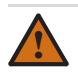

9

#### WARNING

Danger of explosions! Do not dispose sensors in fire, risk of chemical burns!

Do not open with force.

Observe the applicable local waste disposal regulations. For information, consult your local environmental agency, local government offices or appropriate waste disposal companies.

### 10 Technical data

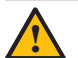

### CAUTION

Specifications and restrictions in the Instructions for Use and/or data sheets for the sensors used must be observed. For SIL applications the Dräger Polytron 8X00 Safety Manual must be observed.

The measuring range and performance characteristics are dependent on the installed sensor (see the Instructions for Use and/or data sheet for the installed sensors).

### 10.1 Approvals

#### 10.1.1 ATEX, IECEx, UL, CSA

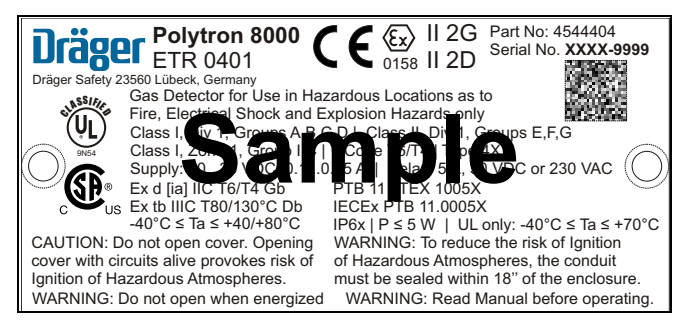

See printout of approval label inside the shipping box of the instrument.

#### 10.1.2 DIN EN 50104 for DrägerSensor O<sub>2</sub> (6809720)

#### **Sensor Principle**

The DrägerSensor  $O_2$  (6809720) is an electrochemical twoelectrode sensor for measuring Oxygen ( $O_2$ ) in ambient air.

#### **Reaction at electrodes**

| Measuring electrode | O <sub>2</sub> + 2 H <sub>2</sub> O + 4 e <sup>-</sup> => 4 OH <sup>-</sup> |
|---------------------|-----------------------------------------------------------------------------|
| Counter electrode   | 2 Pb => 2 Pb <sub>2</sub> + + 4 e <sup>-</sup>                              |

#### **Environmental parameters**

| Pressure            | 20.7 to 38.4 in. Hg (700 to1300 hPa)   |
|---------------------|----------------------------------------|
| Humidity            | 10 to 95 %RH, non-condensing           |
| Temperature         | -5 to +40 °C, short term -20 to +55 °C |
| Storage humidity    | 30 to 70 %RH, non-condensing           |
| Storage temperature | 0 to +40 °C                            |

#### **Response time**

| t <sub>020</sub> | <u>&lt;</u> 12 seconds |
|------------------|------------------------|
| t <sub>090</sub> | <u>&lt;</u> 30 seconds |

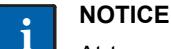

At temperatures below -5  $^{\circ}\text{C},$  the response time may increase.

#### Calibration

| Flow rate  | 0.5 L/min                            |
|------------|--------------------------------------|
| Zero gas   | Nitrogen (99.9 Vol% N <sub>2</sub> ) |
| Target gas | Oxygen / Nitrogen gas mixture        |

#### Warm-up time

| Operation   | <u>&lt;</u> 15 minutes |
|-------------|------------------------|
| Calibration | <u>&lt;</u> 2 hours    |

#### Cross sensitivities for DrägerSensor O<sub>2</sub> (6809720)

| Gas / vapor     | Chemical symbol                   | Gas concentration | Measurement value deviation<br>in Vol% O2 |
|-----------------|-----------------------------------|-------------------|-------------------------------------------|
| acetone         | CH <sub>3</sub> COCH <sub>3</sub> | 1 Vol%            | ≤ 0.1                                     |
| ethane          | C <sub>2</sub> H <sub>6</sub>     | 10 Vol%           | ≤ <b>0</b> .1                             |
| ethanol         | C <sub>2</sub> H <sub>5</sub> OH  | 1 Vol%            | ≤ 0.1                                     |
| ethylene        | C <sub>2</sub> H <sub>4</sub>     | 5 Vol%            | ≤ 0.1                                     |
| ethine          | C <sub>2</sub> H <sub>2</sub>     | 2 Vol%            | ≤ 0.1                                     |
| carbon dioxide  | CO <sub>2</sub>                   | 5 Vol%            | ≤ 0.1                                     |
| carbon monoxide | СО                                | 1 Vol%            | ≤ 0.1                                     |
| methane         | CH <sub>4</sub>                   | 10 Vol%           | ≤ 0.1                                     |
| methanol        | СН₃ОН                             | 1 Vol%            | ≤ 0.1                                     |
| propane         | C <sub>3</sub> H <sub>8</sub>     | 5 Vol%            | ≤ 0.1                                     |
| hydrogen        | H <sub>2</sub>                    | 10 Vol%           | ≤ 0.1                                     |

### NOTICE

The table shows the response of the sensor to other gases than the target gas (cross sensitivities). The listed values are typical and are valid for new sensors. The table does not claim to be complete. Gas mixtures can be displayed as the sum of all components.

There are no known cross sensitivities against interfering gases with a concentration up to 100 ppm (see table for concentrations higher than 1 Vol%).

The influence of  $O_2$  displacement is not taken into account (partial pressure measurement).

Increased sensor drift could be caused by high concentrations of acid gases (> 1 Vol%), which might reduce the calibration interval. The sensor service life is reduced depending on the exposure time and the concentration of the acid gases (e.g. lifetime in atmospheres containing  $CO_2$ :5000 Vol%  $CO_2 x$  hours).

Organic solvents (e.g. acetone, propyl alcohol, etc.) can penetrate into the plastic parts of the sensor. If the sensor is exposed to higher concentrations (> 1 Vol%) over several days, these substances could cause a sensor drift which might reduce the calibration interval. However, these will not reduce the sensor service life.

#### 10.1.3 DIN EN 50104 for DrägerSensor O<sub>2</sub>LS (6809630)

#### **Sensor Principle**

The DrägerSensor  $O_2LS$  (6809630) is an electrochemical three-electrode sensor for measuring Oxygen ( $O_2$ ) in ambient air.

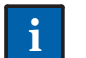

### NOTICE

The sensor cannot be used for Oxygen measurements in the presence of Helium!

#### **Reaction at electrodes**

| Measuring electrode | $O_2 + 4 H^+ + 4 e^- => 2 H_2O$                                            |
|---------------------|----------------------------------------------------------------------------|
| Counter electrode   | 2 H <sub>2</sub> O => O <sub>2</sub> + 4 H <sup>+</sup> + 4 e <sup>-</sup> |

#### **Environmental parameters**

| Pressure            | 20.7 to 38.4 in. Hg (700 to1300 hPa)   |
|---------------------|----------------------------------------|
| Humidity            | 5 to 95 %RH, non-condensing            |
| Temperature         | -40 to +60 °C, short term up to +65 °C |
| Storage temperature | 0 to +40 °C                            |

#### **Response time**

| t <sub>020</sub> | < 12 seconds           |
|------------------|------------------------|
| t <sub>090</sub> | <u>&lt;</u> 30 seconds |

#### Calibration

| Flow rate  | 0.5 L/min                            |
|------------|--------------------------------------|
| Zero gas   | Nitrogen (99.9 Vol% N <sub>2</sub> ) |
| Target gas | Oxygen / Nitrogen gas mixture        |

#### Warm-up time

| Operation   | <u>&lt;</u> 90 minutes |
|-------------|------------------------|
| Calibration | <u>&lt;</u> 6 hours    |

### Cross sensitivities for DrägerSensor $O_2LS$ (6809630)

| Gas / vapor            | Chemical symbol                                       | Gas concentration | Measurement value deviation |
|------------------------|-------------------------------------------------------|-------------------|-----------------------------|
|                        |                                                       |                   | in Vol%<br>with dust filter |
| acetaldehyde           | CH <sub>3</sub> CHO                                   | 50 ppm            | no influence                |
| acrylonitrile          | H <sub>2</sub> C=CH–CN                                | 80 ppm            | no influence                |
| ammonia                | NH <sub>3</sub>                                       | 50 ppm            | no influence                |
| arseniuretted hydrogen | AsH <sub>3</sub>                                      | 3 ppm             | no influence                |
| butadiene              | CH <sub>2</sub> CHCHCH <sub>2</sub>                   | 50 ppm            | no influence                |
| tert-butylmercaptane   | (CH <sub>3</sub> ) <sub>3</sub> CSH                   | 4 ppm             | no influence                |
| chlorine               | Cl <sub>2</sub>                                       | 8 ppm             | no influence                |
| hydrogen chloride      | HCI                                                   | 20 ppm            | no influence                |
| hydrocyanic acid       | HCN                                                   | 20 ppm            | no influence                |
| boroethane             | B <sub>2</sub> H <sub>6</sub>                         | 5 ppm             | no influence                |
| 1.1-dichloroethane     | C <sub>2</sub> H <sub>4</sub> Cl <sub>2</sub>         | 50 ppm            | no influence                |
| diethylamine           | (C <sub>2</sub> H <sub>5</sub> ) <sub>2</sub> NH      | 100 ppm           | no influence                |
| diethyl ether          | (C <sub>2</sub> H <sub>5</sub> ) <sub>2</sub> O       | 400 ppm           | ≤ 0.1 ( <b>−</b> ) *        |
| epichlorhydrine        | C <sub>2</sub> H <sub>3</sub> OCH <sub>2</sub> Cl     | 35 ppm            | no influence                |
| ethanol                | C <sub>2</sub> H <sub>5</sub> OH                      | 250 ppm           | no influence                |
| ethylene               | C <sub>2</sub> H <sub>4</sub>                         | 2 Vol%            | ≤ 1 (−) *                   |
| ethine                 | C <sub>2</sub> H <sub>2</sub>                         | 1 Vol%            | ≤ 0.5 ( <b>−</b> ) *        |
| ethylene oxide         | C <sub>2</sub> H <sub>4</sub> O                       | 20 ppm            | ≤ 2 (−) *                   |
| hydrogen fluoride      | HF                                                    | 15 ppm            | no influence                |
| formaldehyde           | НСНО                                                  | 40 ppm            | no influence                |
| carbon dioxide         | CO <sub>2</sub>                                       | 5 Vol%            | no influence                |
| carbon monoxide        | со                                                    | 100 ppm           | ≤ 0.1 (−) *                 |
| methyl methacrylate    | CH <sub>2</sub> C(CH <sub>3</sub> )COOCH <sub>3</sub> | 50 ppm            | no influence                |
| methylamine            | CH <sub>3</sub> NH <sub>2</sub>                       | 100 ppm           | no influence                |
| carbonyl chloride      | COCI <sub>2</sub>                                     | 1 ppm             | no influence                |
| phosphine              | PH <sub>3</sub>                                       | 10 ppm            | no influence                |
| i-propyl alcohol       | (CH <sub>3</sub> ) <sub>2</sub> CHOH                  | 500 ppm           | no influence                |
| propylene              | CH <sub>3</sub> CHCH <sub>2</sub>                     | 50 ppm            | ≤ 0.2 ( <b>−</b> ) *        |
| sulphur dioxide        | SO <sub>2</sub>                                       | 20 ppm            | no influence                |
| hydrogen sulfide       | H <sub>2</sub> S                                      | 20 ppm            | no influence                |
| hydrogen selenide      | SeH <sub>2</sub>                                      | 5 ppm             | no influence                |
| hydrosilicon           | SiH <sub>4</sub>                                      | 5 ppm             | no influence                |
| nitrogen dioxide       | NO <sub>2</sub>                                       | 50 ppm            | no influence                |
| nitrogen monoxide      | NO                                                    | 20 ppm            | no influence                |
| styrene                | C <sub>6</sub> H <sub>5</sub> CHCH <sub>2</sub>       | 30 ppm            | no influence                |
| tetrahydrofurane       | C <sub>4</sub> H <sub>8</sub> O                       | 60 ppm            | no influence                |
| tetrahydrothiophene    | C <sub>4</sub> H <sub>8</sub> S                       | 5 ppm             | no influence                |
| vinyl chloride         | C <sub>2</sub> H <sub>3</sub> Cl                      | 50 ppm            | no influence                |
| hydrogen               | H <sub>2</sub>                                        | 1 Vol%            | ≤ 1.5 ( <b>−</b> ) *        |
| hydrogen peroxide      | H <sub>2</sub> O <sub>2</sub>                         | 5 ppm             | no influence                |

(-) \* Negative display

### NOTICE

The table shows the response of the sensor to other gases than the target gas (cross sensitivities). The listed values are typical and are valid for new sensors. The table does not claim to be complete. Gas mixtures can be displayed as the sum of all components.

Gases with a negative cross sensitivity can cancel out a positive sensor signal. The influence of the  $O_2$  displacement is not taken into account (partial pressure measurement).

#### Example:

2 Vol% ethylene in the air - cross sensitivity (table value) = -1 Vol%  $O_2.$ 

 $O_2$  displacement caused by 2 Vol% ethylene (2% of 20 Vol%  $O_2)$  = -0.4 Vol%  $O_2$ 

Instrument display  $(20.9 - 1 - 0.4) = 19.5 \text{ Vol}\% \text{ O}_2$ .

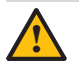

#### CAUTION

The exposure to higher concentrations of unsaturated hydrocarbons, alcohols or hydrogen over an extended period of time (dose approx. 100,000 ppm x hours) could cause the sensor to fail.

### 10.2 Marking

The marking is reproduced on a separate piece of paper shipped with the instrument.

Serial Number key: The third letter of the serial number specifies the manufacturing year: A = 2009, B = 2010, C = 2011, D = 2012, E = 2013, F = 2014, H = 2015, J = 2016, K = 2017, etc.

Example: Serial Number ARCB-0103: the third letter is C, which means that the unit was manufactured in 2011.

#### 10.3 Signal transmission to central controller

### NOTICE

Frequency of measurement calculation: 1 x per second (update of display, analog interface and relays).

#### 10.3.1 Analog signal

| Description               | Analog output                                                                 |
|---------------------------|-------------------------------------------------------------------------------|
| Normal operation          | 4 to 20 mA                                                                    |
| Drift below zero          | 3.8 to 4 mA                                                                   |
| Measuring range exceeded  | 20 to 20.5 mA                                                                 |
| Instrument fault          | ≤ 1.2 mA                                                                      |
| Fault on analog interface | > 21 mA                                                                       |
| Maintenance signal        | 3.4 mA steady signal or 1 Hz<br>modulation between 3 and<br>5 mA (selectable) |

#### 10.3.2 HART digital communication

#### 10.4 Power supply and relays

| Operating voltage           | 10 to 30 VDC at the instrument                                                                                                    |  |
|-----------------------------|----------------------------------------------------------------------------------------------------|--|
| Cable specification         | 3-core shielded cable                                                                                                    |  |
| Inrush current              | 2.3 A for 2 ms at 24 VDC, 10 $\Omega$ resistor                                                                                                    |  |
| Operating current<br>(max.) | 80 mA at 24 VDC, without relay, non-<br>remote sensor<br>100 mA at 24 VDC, with relay, remote<br>sensor                                                                                                    |  |
| Relay rating (option)       | SPDT, 0.1 A - 5 A at 230 VAC,<br>0.1 A - 5 A at 30 VDC, resistive load.<br>For safety-related applications (SIL 2),<br>the maximum contact rating is reduced<br>(see Dräger Polytron 8X00 Safety<br>Manual). |  |

#### 10.5 Physical specifications

| L                                       | · · · · ·                                                                |                                                                                                    |  |
|-----------------------------------------|--------------------------------------------------------------------------|----------------------------------------------------------------------------------------------------|--|
| Enclosure                               | e copper free aluminum or                                                |                                                                                                    |  |
| material                                | 316 stainless steel                                                      |                                                                                                    |  |
|                                         |                                                                          |                                                                                                    |  |
|                                         |                                                                          |                                                                                                    |  |
| Enclosure                               | NEMA 4X and IP 65/66                                                     | 5/67                                                                                                    |  |
| protection                              |                                                                          |                                                                                                    |  |
|                                         |                                                                          |                                                                                                    |  |
| Display                                 | Resolution 128 x 64 nix                                                  | kel hack-lit                                                                                                    |  |
| Diopidy                                 |                                                                          |                                                                                                    |  |
| 0. // M/ D                              | ,                                                                        |                                                                                                    |  |
| Size (LxWxD,                            | approx.)                                                                 |                                                                                                    |  |
|                                         | Without Docking Station                                                  |                                                                                                    |  |
| 7.1" x 5.8" x 5.1" (180 x 150 x 130 mm) |                                                                          |                                                                                                    |  |
| With Docking Station                    |                                                                          |                                                                                                    |  |
|                                         | $7.3^{\circ} \times 7.1^{\circ} \times 7.4^{\circ}$ (185 x 180 x 190 mm) |                                                                                                    |  |
|                                         |                                                                          |                                                                                                    |  |
|                                         |                                                                          |                                                                                                    |  |
| Weight (approx.)                        |                                                                          |                                                                                                    |  |
|                                         | Without Docking Statio                                                   | n                                                                                                    |  |
|                                         | aluminum                                                                 | 49 lbs (22 kg)                                                                                                    |  |
|                                         | atainlass ataal 216                                                      | $\frac{2}{2}$ R $\frac{1}{2}$ R $\frac{1}$ |  |
|                                         | stainless steer 310                                                      | 0.0 IDS. (4.0 KY)                                                                                                    |  |
|                                         |                                                                          |                                                                                                    |  |
|                                         | With Docking Station                                                     |                                                                                                    |  |
|                                         | aluminum                                                                 | 7.7 lbs. (3.5 kg)                                                                                                    |  |
|                                         | stainloss stool 316                                                      | 11  0 lbc (5.4  kg)                                                                                                    |  |
| 1                                       | 3101111033 31001 310                                                     | 11.31US (0.4 KU)                                                                                                    |  |

#### 10.6 Environmental parameters

| Pressure                                         | 20.7 to 38.4 in. Hg (700 to 1300 hPa) |  |
|--------------------------------------------------|---------------------------------------|--|
| Humidity                                         | 0 to 100 %RH, non-condensing          |  |
| Temperature                                      | -40 to +149 °F (-40 to +65 °C)        |  |
| Storage temperature                              | -4 to +149 °F (-20 to +65 °C)         |  |
| See sensor data sheet for sensor specifications. |                                       |  |

#### 10.7 Environmental influences

For influences on the measurement performance and restrictions of a particular sensor see sensor data sheet.

## 10.8 Tightening torque for instrument threads

The values are valid for aluminum and stainless steel 316 versions.

| Part                                           | Torque Lb. In. | Torque Nm |
|------------------------------------------------|----------------|-----------|
| Enclosure lid                                  | min. 44,3      | min. 5    |
| Sensor                                         | min. 266       | min. 30   |
| Blind plug                                     | min. 266       | min. 30   |
| Feed-through<br>Conduit hub                    | min. 443       | min. 50   |
| Instrument to<br>Docking Station<br>(4 screws) | 71             | 8         |

# 10.9 Tightening torque and size for field wiring terminals

| Terminal                | Torque<br>Lb. In.           | Wire size<br>AWG | Wire size<br>mm <sup>2</sup> |
|-------------------------|-----------------------------|------------------|------------------------------|
| Power supply and signal | 4.4 - 7.0<br>(0.5 - 0.8 Nm) | 24 - 12          | 0.2 - 2.5                    |
| Relay                   | 4.4 - 7.0<br>(0.5 - 0.8 Nm) | 20 - 12          | 0.5 - 2.5                    |

## 11 Declaration of Conformity

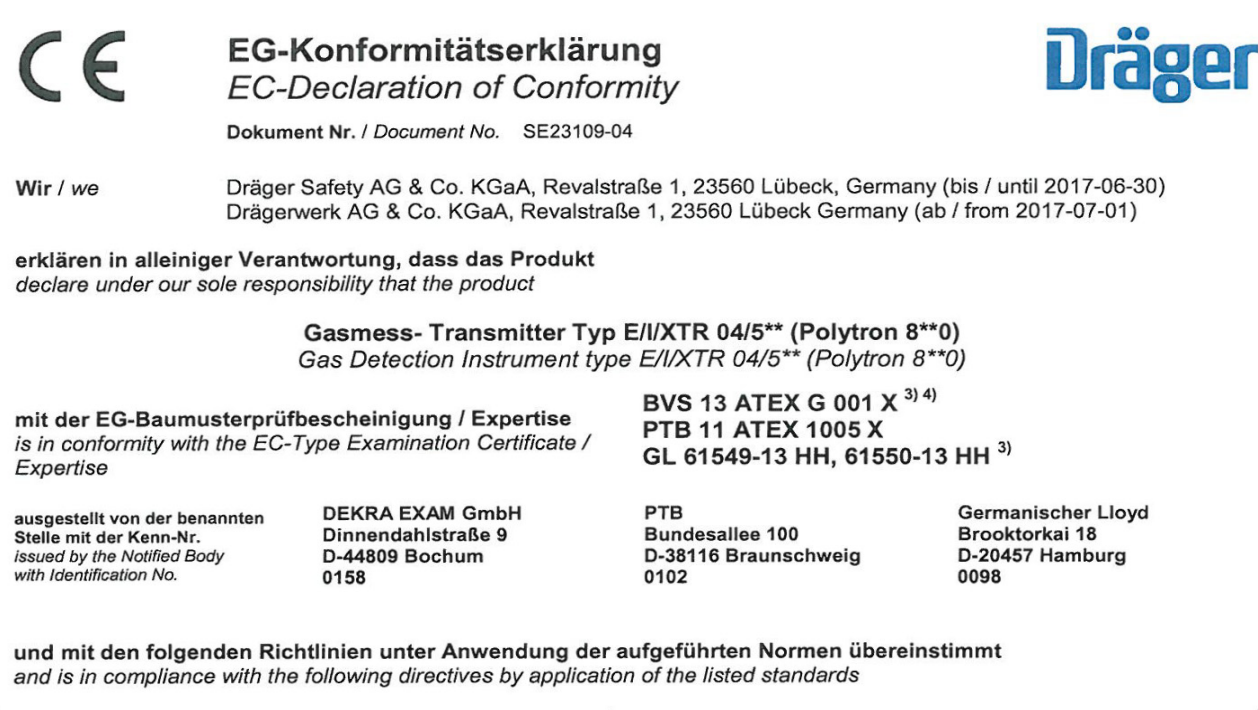

| Bestimmungen der Richtlinie<br>provisions of directive        |                                                             | Nummer sowie Ausgabedatum der Norm<br>Number and date of issue of standard                                                                                                    |
|---------------------------------------------------------------|-------------------------------------------------------------|----------------------------------------------------------------------------------------------------|
| 94/9/EG <i>(EC)</i> <sup>1)</sup><br>2014/34/EU <sup>2)</sup> | ATEX-Richtlinie<br>ATEX Directive                           | EN 60079-0:2012, EN 60079-1:2007, EN 60079-7:2007,<br>EN 60079-11:2012, EN 60079-31:2009, EN 60079-29-1:2007 <sup>3)</sup> ,<br>EN 50104:2010 <sup>4)</sup> , EN 50271:2010 <sup>3) 4)</sup> |
| 96/98/EG <i>(EC)</i><br>2014/93/EU                            | Schiffsausrüstungs-Richtlinie<br>Marine Equipment Directive | IMO MSC.1/Circ.1370, EN 60079-29-1:2007,<br>IEC 60092-504:2001+Cor:2011, IEC 60533:1999,<br>EN/IEC 60945:2002+Cor:2008, EN 60079-0:2009                                                      |
| 2004/108/EG(EC) <sup>1)</sup><br>2014/30/EU <sup>2)</sup>     | EMV-Richtlinie<br>EMC Directive                             | EN 50270:2006 (type 2),<br>EN 61000-6-3:2007+A1:2011+AC:2012                                                                                                    |
| 2006/95/EG(EC) <sup>1)</sup><br>2014/35/EU <sup>2)</sup>      | Niederspannungs-Richtlinie<br>Low Voltage Directive         | EN 61010-1:2010                                                                                                    |

<sup>1)</sup> gültig bis / valid to 2016-04-19, <sup>2)</sup> gültig ab / valid from 2016-04-20,

<sup>3)</sup> nur für ITR 0\*1\*, ITR 0\*2\*, XTR 0\*0\* und XTR 0\*1\* / only applicable for ITR 0\*1\*, ITR 0\*2\*, XTR 0\*0\* und XTR 0\*1\*

<sup>4)</sup> nur für ETR 040\*, ETR 050\*, Sauerstoff / only applicable for ETR 040\*, ETR 050\*, oxygen

4) gilt nicht für Remote installierten EC-Sensing Head / not applicable for remote installed EC-Sensing Head.

Überwachung der Qualitätssicherung Produktion durch Surveillance of Quality Assurance Production by DEKRA EXAM GmbH Dinnendahlstraße 9 D-44809 Bochum 0158 Germanischer Lloyd Brooktorkai 18 D-20457 Hamburg 0098

Lübeck, 2015-09-03

Ort und Datum (jjjj-mm-tt) Place and date (yyyy-mm-dd)

Acre liere Ingo Pooch

Leiter Forschung & Entwicklung Gasmess-Geräte Ingo Pooch Manager Research & Development Gas Detection Instruments

## 12 Control Drawing

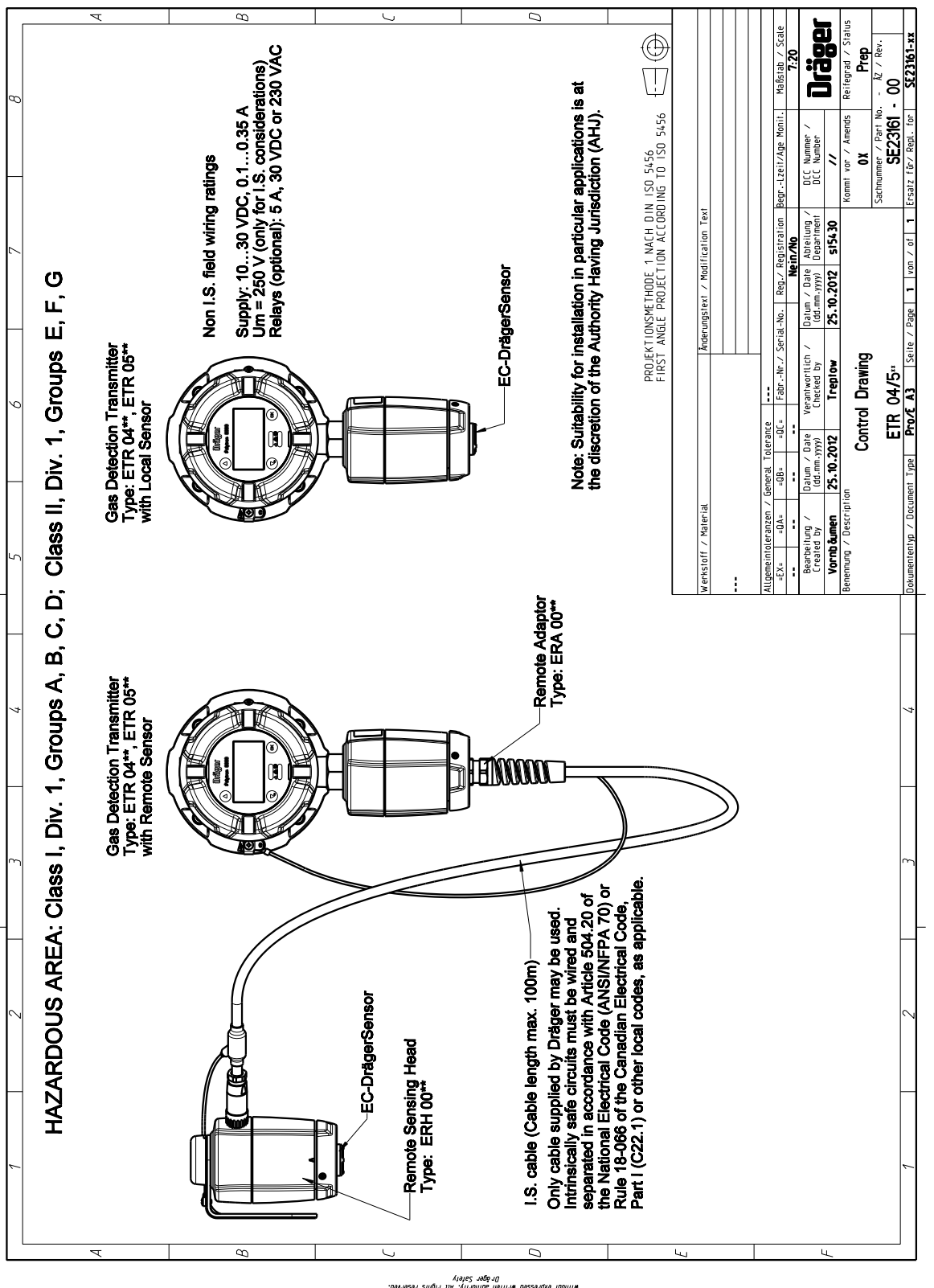

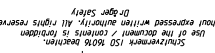